# 全球贸易观察使用手册

### 一、报告国地

此条件作为报告国/地(数据来源地),为可选项,默认为全部国家/地区。

| ·  <mark>    ,</mark> 全    | 铼贸易贸易                                 |                    |                   | •                 | 综合设置 基础查询 🗸 | 批量查询 报表下    | 或 报告〜 工具・ | → 査询演示 〜 | の 各服 EN |                  |
|----------------------------|---------------------------------------|--------------------|-------------------|-------------------|-------------|-------------|-----------|----------|---------|------------------|
| ()                         | 0                                     | 0                  | 1                 | 1                 |             | NI          |           | 6        |         |                  |
| 报告国/地(数据来源地)               | * 🌤 伙伴国/地                             | ~ ====             | ▼ 商品              | ·▼ HS编码 2/        | 46 图 累计     | ~ 2024 ~ 02 | ✓ 美元 ✓ 重適 |          |         |                  |
|                            | 《//////////////////////////////////// |                    |                   |                   |             |             |           |          |         |                  |
| 单一报告国/地合计<br>单一合计-EU27排内贸  | 實計: 前2月                               |                    |                   |                   |             |             |           |          |         |                  |
| 单一合计-EU28排内贸               | 全部合数型合甲的                              |                    |                   |                   |             |             |           | 69       | @ 🖨 🏚 🌘 |                  |
| ■ 目定义报告国/地理                |                                       |                    |                   | 載元                |             |             | 彩古比       |          | 965115  |                  |
| WORLD                      |                                       |                    |                   | 2024              |             |             |           |          |         | <b>HIGHERINE</b> |
| EU27EXTRA                  |                                       | 10,035,332,482,542 | 9,778,790,963,335 | 9,691,528,352,108 | 100.0       | 100.0       | 100.0     | -2.6     | -0.9    |                  |
| EU28EXTRA                  |                                       | 3,766,562,816,204  | 3,670,992,847,269 | 3,654,424,135,312 | 37.5        | 37.5        | 37.7      | +2.5     | -0.5    | 201001-202402    |
| 中国                         |                                       | 544,734,790,278    | 506,301,356,147   | 528,013,944,000   | 5.4         | 5.2         | 5.4       | -7.1     | 4.3     | 199201-202404    |
| 中国统计快讯                     |                                       | 538,073,032,842    | 493,100,618,250   | 527,814,874,759   | 5.4         | 5.0         | 5.4       | -8.4     | 7.0     | 199201-202404    |
| 美国                         |                                       | 420,664,598,841    | 437,919,321,944   | 444,632,424,804   | 4.2         | 4.5         | 4.6       | 4.1      | 1.5     | 201001-202402    |
| 漢国CUSIOMS<br>to含ま          |                                       | 405,817,649,554    | 421,691,129,181   | 434,098,633,478   | 4.0         | 4.3         | 4.5       | 3.9      | 2.9     | 201001-202402    |
| 「「「「「」」」                   |                                       | 298,403,221,260    | 324,427,967,559   | 328,002,367,909   | 3.0         | 3.3         | 3.4       | 8.7      | 1.1     | 200201-202403    |
| - 王王王 / <b>王</b> 王         | _                                     | 298,403,221,260    | 324,427,967,559   | 328,002,367,909   | 3.0         | 3.3         | 3.4       | 8.7      | 1.1     | 200001-202403    |
| 2011 / 日1                  |                                       | 263,596,290,000    | 277,598,989,000   | 287,556,818,000   | 2.6         | 2.8         | 3.0       | 5.3      | 3.6     | 201001-202402    |
| 德国EUROSTAT /               |                                       | 269,689,449,741    | 283,977,182,636   | 287,479,319,905   | 2.7         | 2.9         | 3.0       | 5.3      | 1.2     | 198801-202402    |
| <u>荷兰</u> / 🚺              |                                       | 144,814,687,304    | 160,231,247,741   | 146,637,424,679   | 1.4         | 1.6         | 1.5       | 10.6     | -8.5    | 198801-202402    |
| 盒大利 / <b>ロ</b>             |                                       | 100,412,849,558    | 107,459,525,459   | 109,404,703,793   | 1.0         | 1.1         | 1.1       | 7.0      | 1.8     | 198801-202402    |
| 9950 / CDI                 |                                       | 109,168,892,494    | 96,345,660,296    | 106,511,770,000   | 1.1         | 1.0         | 1.1       | -11.7    | 10.6    | 200001-202404    |
| <u>8* i G</u> i            |                                       | 117,520,971,784    | 107,804,849,698   | 105,424,794,305   | 1.2         | 1.1         | 1.1       | -8.3     | -2.2    | 199901-202403    |
| 法国EUROSTAT i               |                                       | 101, 164, 589, 366 | 105,255,031,679   | 104,985,786,259   | 1.0         | 1.1         | 1.1       | 4.0      | -0.3    | 198801-202402    |
| 波回 / <b>回</b> 1            |                                       | 98,846,612,680     | 103,332,851,275   | 103,357,787,930   | 1.0         | 1.1         | 1.1       | 4.5      | 0.0     | 200401-202403    |
| 中国香港 / 四                   |                                       | 103,307,321,599    | 79,902,622,346    | 95,364,460,756    | 1.0         | 8.0         | 1.0       | -22.7    | 19.4    | 200301-202403    |
| <u>anates</u> ( <b>G</b> ) |                                       | 80,145,148,603     | 87,524,756,140    | 93,282,526,844    | 0.8         | 0.9         | 1.0       | 9.2      | 6.6     | 201001-202402    |
| 中国香港再出口 /                  |                                       | 101,040,811,330    | 76,682,490,058    | 92,150,550,324    | 1.0         | 0.8         | 1.0       | -24.1    | 20.2    | 200301-202403    |
| 加拿大 / 🖬                    |                                       | 86,031,387,705     | 92,340,453,630    | 91,018,719,550    | 0.9         | 0.9         | 0.9       | 7.3      | -1.4    | 200501-202403    |
|                            |                                       |                    |                   |                   |             |             |           |          |         |                  |

Copyright Notice © 2014-2024 Dalian InfoSank Co. Ltd. All rights reserved. Reproduction in whole or in part without permitsion is prohibited.

## 二、贸易流

贸易流在"全球贸易观察"的查询页面,以"进口"、"出口"、"贸 易平衡"、"贸易总额"四种方式展现全球货物贸易动态。

| ı∰ı ≜                                                     | 操贸易 <u>跟察</u><br>■◎■■■■■■      |                          |                   | ④ ~ 综合设           | <b>車 基础</b> 直向〜 | 批量查问 报表下载     |           | 査询演示〜       | の 容服 EN     |               |
|-----------------------------------------------------------|--------------------------------|--------------------------|-------------------|-------------------|-----------------|---------------|-----------|-------------|-------------|---------------|
| +                                                         | 1 10                           |                          |                   | 1                 | and and         |               |           |             |             |               |
| 报告国/地(数据来源地)                                              | ~ ◆ 休伴国/地                      | ~ #0 ~                   | 863               | ▼ HS購得 2/4/6      | 2 累计            | ~ 2024 ~ 02 ~ | · 美元 · 自同 |             |             |               |
| 报告国,地: 全部<br>繁晨流: 出口<br>货币: 美元<br>数据未履: 全球贸易观察<br>数据说明: - | 伙伴国/地:全球<br>商品:总货品意则<br>累计:前2月 | 进口<br>出口<br>贸易平衡<br>贸易总额 |                   |                   |                 |               |           |             |             |               |
| 200 000                                                   | 全部合数据公平的                       |                          |                   |                   |                 |               |           | <b>(</b> )  |             |               |
| 报告国/地 -                                                   |                                |                          |                   |                   |                 |               |           |             |             | Restoring     |
| -                                                         |                                | 2022 -                   | 2023 🕶            | 2024              | 2022-           | 2023 -        | 2024*     | 2023/2022 - | 2024/2023 - |               |
| <u>Total</u> i                                            |                                | 10,035,332,482,542       | 9,778,790,963,335 | 9,691,528,352,108 | 100.0           | 100.0         | 100.0     | +2.6        | -0.9        | -             |
| WORLD I                                                   |                                | 3,766,562,816,204        | 3,670,992,847,269 | 3,654,424,135,312 | 37.5            | 37.5          | 37.7      | -2.5        | -0.5        | 201001-202402 |
| 中国统计快讯                                                    |                                | 544,734,790,278          | 506,301,356,147   | 528,013,944,000   | 5.4             | 5.2           | 5.4       | +7.1        | 4.3         | 199201-202404 |
| 中国 / 日                                                    |                                | 538,073,032,842          | 493,100,618,250   | 527,814,874,759   | 5.4             | 5.0           | 5.4       | -8.4        | 7.0         | 199201-202404 |
| EU27EXTRA I                                               |                                | 420,664,598,841          | 437,919,321,944   | 444,632,424,804   | 4.2             | 4.5           | 4.6       | 4.1         | 1.5         | 201001-202402 |
| EU28EXTRA I                                               |                                | 405,817,649,554          | 421,691,129,181   | 434,098,633,478   | 4.0             | 4.3           | 4.5       | 3.9         | 2.9         | 201001-202402 |
| 关回CUSTOMS                                                 |                                | 298,403,221,260          | 324,427,967,559   | 328,002,367,909   | 3.0             | 3.3           | 3.4       | 8.7         | 1.1         | 200201-202403 |
|                                                           |                                | 298,403,221,260          | 324,427,967,559   | 328,002,367,909   | 3.0             | 3.3           | 3.4       | 8.7         | 1.1         | 200001-202403 |
| 2011 / 日                                                  |                                | 263,596,290,000          | 277,598,989,000   | 287,556,818,000   | 2.6             | 2.8           | 3.0       | 5.3         | 3.6         | 201001-202402 |
| ·法国EUROSTAT                                               |                                | 269,689,449,741          | 283,977,182,636   | 287,479,319,905   | 2.7             | 2.9           | 3.0       | 5.3         | 1.2         | 198801-202402 |
| <u>荷兰</u> / 🚺                                             |                                | 144,814,687,304          | 160,231,247,741   | 146,637,424,679   | 1.4             | 1.6           | 1.5       | 10.6        | -8.5        | 198801-202402 |
| 皇大利(四                                                     |                                | 100,412,849,558          | 107,459,525,459   | 109,404,703,793   | 1.0             | 1.1           | 1.1       | 7.0         | 1.8         | 198801-202402 |
| <u>ence</u> / <b>Q</b> s                                  |                                | 109,168,892,494          | 96,345,660,296    | 106,511,770,000   | 1.1             | 1.0           | 1.1       | -11.7       | 10.6        | 200001-202404 |
| 且本(四                                                      |                                | 117,520,971,784          | 107,804,849,698   | 105,424,794,305   | 1.2             | 1.1           | 1.1       | -8.3        | -2.2        | 199901-202403 |
| 法国EUROSTAT /                                              |                                | 101,164,589,366          | 105,255,031,679   | 104,985,786,259   | 1.0             | 1.1           | 1.1       | 4.0         | -0.3        | 198801-202402 |
| 法则 / 🚺                                                    |                                | 98,846,612,680           | 103,332,851,275   | 103,357,787,930   | 1.0             | 1.1           | 1.1       | 4.5         | 0.0         | 200401-202403 |
| 中国香港(目                                                    |                                | 103,307,321,599          | 79,902,622,346    | 95,364,460,756    | 1.0             | 0.8           | 1.0       | -22.7       | 19.4        | 200301-202403 |
| <u> 表西町</u> / <b>ロ</b>                                    |                                | 80,145,148,603           | 87,524,756,140    | 93,282,526,844    | 0.8             | 0.9           | 1.0       | 9.2         | 6.6         | 201001-202402 |
| 中国香港再出口 i                                                 |                                | 101,040,811,330          | 76,682,490,058    | 92,150,550,324    | 1.0             | 0.8           | 1.0       | -24.1       | 20.2        | 200301-202403 |
| 加拿大了目                                                     |                                | 86.031.387.705           | 92,340,453,630    | 91.018.719.550    | 0.9             | 0.9           | 0.9       | 7.3         | -1.4        | 200501-202403 |
|                                                           |                                |                          |                   |                   |                 |               |           |             |             |               |

## 三、商品&HS 编码

### *实例1*

可按商品大类进行查询,此条件为可选项,默认为全部商品。

| 10#30/mb (%)0#400#41      | 1<br>• • •  |               | 1      |                                       | 1<br>V 1.000 |                      | 7 211                                                                                                    | × 2024 × 0 | ~ * <del>*</del> ~ ~ | 101   |           |                   |
|---------------------------|-------------|---------------|--------|---------------------------------------|--------------|----------------------|----------------------------------------------------------------------------------------------------|------------|----------------------|-------|-----------|-------------------|
| 26国/地:全部                  | 伙伴国/地:金球    |               |        |                                       |              |                      | Call Meet                                                                                                    |            | AUG .                |       |           |                   |
| 「「「「「」」<br>「「「」」<br>「「」」  | 商品:总货品菜则    |               |        |                                       |              |                      |                                                                                                    |            |                      |       |           |                   |
| 如果来源:全球贸易观察               | ALLI I MICH |               |        | 商品大类                                  | 切換分组~        | 商品大美                 |                                                                                                    | (J)(A)(1)( |                      |       |           |                   |
| 如何出来: -                   |             |               |        | HS分类-大类                               |              | 商品大类                 |                                                                                                    |            |                      |       |           |                   |
| 20 20                     | 全額3次是4年份    |               |        | SITC4-大类HS22联合                        | E .          | 预设网站                 |                                                                                                    |            |                      |       | ) 🛞 💮 🎹 🛛 | ) 🛛 🌔             |
| (当田/地+)                   |             |               |        | SIIC4-出現HS22联合                        |              | 通用学校                 |                                                                                                    |            |                      |       |           | The second second |
|                           |             |               |        | SITC4-(R)GHS1786                      | 2<br>1<br>2  | SITCA.(B)/Fill       | C1784AB                                                                                                    | 023~       |                      |       |           | HIMMENT           |
| Total I                   |             | 10,035,332,48 | 12,542 | BEC5-细项HS22联合Ⅰ                        | 528,3        | BEC5-编项HS            | 22联合国                                                                                                    | 100.0      | 100.0                | -2.6  | -0.9      |                   |
| WORLD I                   |             | 3,766,562,81  | 6,204  | SNA-BEC5大美HS22                        | 424,1        | SNA-BEC5大            | 类HS22                                                                                                    | 37.5       | 37.7                 | -2.5  | -0.5      | 201001-2024       |
| 中国统计快讯 1                  |             | 544,734,79    | 0,278  | BEC4-HS22联合国                          | 013,9-       | BEC4-HS22I           | (合田<br>()) + ()) + ( | 5.2        | 5.4                  | -7.1  | 4.3       | 199201-2024       |
| 中国 / 日                    |             | 538,073,03    | 2,842  | BEC分类(一二版)中国<br>BEC分类(三级)中国21         | 514,8        | BEC分类(一)<br>BEC分类(三级 | 3成7中国21版<br>13中国21版                                                                                                    | 5.0        | 5.4                  | -8.4  | 7.0       | 199201-2024       |
| EU27EXTRA I               |             | 420.664.55    | 6.841  | BEC分类(四级)中国21                         | 版 532,4      | BEC分类(四级             | )中国21版                                                                                                    | 4.5        | 4.6                  | 4.1   | 1.5       | 201001-2024       |
| EU28EXTRA I               |             | 405.817.64    | 19.554 | BEC分美中国23版HS                          | 098,6        | BEC分类中国              | 23版HS6                                                                                                    | 4.3        | 4.5                  | 3,9   | 2.9       | 201001-2024       |
| #INCUSTOMS                |             | 298.403.22    | 1 250  | 1 纺织服装分类                              | 002,3        | 55%服装分类<br>成高设备的类    | 1-22fe                                                                                                    | 3.3        | 3.4                  | 8.7   | 1.1       | 200201-2024       |
|                           |             | 298 403 22    | 1 260  | 1000000000000000000000000000000000000 | 328 002 36   | 909                  | 3.0                                                                                                    | 3.3        | 14                   | 8.7   | 1.1       | 200001-2024       |
| am / D                    |             | 263 596 20    | 0.000  | 277 598 989 000                       | 287 556 81   | 3,000                | 26                                                                                                    | 28         | 3.0                  | 53    | 36        | 201001-2024       |
| SERIE INCOMANT I          |             | 260,690,44    | 0.741  | 203 077 103 636                       | 207,000,010  | 2005                 | 27                                                                                                    | 2.0        | 3.0                  | 5.5   | 12        | 102001-2024       |
|                           |             | 144 014 65    | 7.204  | 160 331 347 741                       | 146 637 43   | 670                  | 1.4                                                                                                    | 14         | 1.5                  | 10.5  | 1.2       | 100001 2024       |
| man / M                   |             | 144,014,00    | 0.550  | 100,251,247,741                       | 140,057,424  | 4,079                | 1.4                                                                                                    | 1.0        | 1.5                  | 70    | -6.5      | 190001-2024       |
|                           |             | 100,412,04    | 19,556 | 107,439,323,439                       | 109,404,70   | 5,795                | 1.0                                                                                                    | 1.1        | 4.1                  | 7.0   | 1.8       | 190001-2024       |
| <u>8684</u> / <b>U</b> II |             | 109,168,89    | 12,494 | 96,345,660,296                        | 106,511,770  | 0,000                | 1.1                                                                                                    | 1.0        | 1.1                  | -11.7 | 10.6      | 200001-2024       |
| 日本(日                      |             | 117,520,97    | 1,784  | 107,804,849,698                       | 105,424,794  | 1,305                | 1.2                                                                                                    | 1.1        | 1.1                  | -8.3  | -2.2      | 199901-2024       |
| 法国EUROSTAT i              |             | 101,164,58    | 19,366 | 105,255,031,679                       | 104,985,784  | 5,259                | 1.0                                                                                                    | 1.1        | 1.1                  | 4.0   | -0.3      | 198801-2024       |
| 法国主国                      |             | 98,846,61     | 2,680  | 103,332,851,275                       | 103,357,78   | 7,930                | 1.0                                                                                                    | 1.1        | 1.1                  | 4.5   | 0.0       | 200401-2024       |
| 中国香港 1 回                  |             | 103,307,32    | 1,599  | 79,902,622,346                        | 95,364,466   | 0,756                | 1.0                                                                                                    | 0.8        | 1.0                  | -22.7 | 19.4      | 200301-2024       |
| 墨西町 / <b>〇</b> 日          |             | 80,145,14     | 18,603 | 87,524,756,140                        | 93,282,520   | 5,844                | 0.8                                                                                                    | 0.9        | 1.0                  | 9.2   | 6.6       | 201001-2024       |
| 中国香港再出口 i                 |             | 101,040,81    | 1,330  | 76,682,490,058                        | 92,150,550   | 0,324                | 1.0                                                                                                    | 0.8        | 1.0                  | -24.1 | 20.2      | 200301-2024       |
| 加拿大 / 💷                   |             | 86.031.38     | 7.706  | 92,340,453,630                        | 91,018,719   | 9.550                | 0.9                                                                                                    | 0.9        | 0.9                  | 7.3   | -1.4      | 200501-2024       |

### 实例2

可按商品大类项下的章节进行查询。

|                             | · <b>川川</b> , 魚 | 课贸易<br>#################################### | <b>股票</b>             |               |       |                                           | 01010 | ◇ 综合设置                         | は基础査询~ | 批量查询 报表下载     | 桜告〜 工具、 | ・ 査询議示 ~ | の 容服 EN |               |
|-----------------------------|-----------------|---------------------------------------------|-----------------------|---------------|-------|-------------------------------------------|-------|--------------------------------|--------|---------------|---------|----------|---------|---------------|
| 1                           |                 | 10.00                                       | 1                     |               | T.    | 1                                         |       | 1                              |        |               |         |          |         |               |
| 报告国/地 (数据                   | (朱源地)           | × 🔩                                         | 伙伴国/地                 | ~             | 生日~   |                                           |       | <ul> <li>HS編码 2/4/6</li> </ul> | 🔃 累计   | ✓ 2024 ✓ 02 ✓ | 美元 👻 直向 |          |         |               |
| 股告国/地:全部<br>贸易流:出口<br>旅石:業元 |                 | 伙伴国<br>商品:<br>素计:1                          | /地:全球<br>世货品章则<br>前2月 |               |       |                                           |       |                                |        |               |         |          |         |               |
| 数据来源:全球贸易<br>数据说明:•         | a:观察            | -                                           |                       |               |       | 商品大类<br>11日5分美·大美                         | 切换分组~ |                                |        |               |         |          |         |               |
| ±97                         | 数量              | 25                                          | 的种品是在单价               |               |       | SITC4-大类HS22联合图                           |       |                                |        |               |         | 3        | 🛞 🎃 🏧 🌘 | S 🛛 🕤         |
| 报告围/帅▲                      |                 |                                             |                       |               |       | SITC4-细項HS22联合图                           |       | 黄元                             |        |               | %占比     |          | 米同比     |               |
|                             |                 |                                             |                       |               |       | SIIC4-大类HS1/联合国<br>SIIC4-研缩HS17联合国        |       | 2024                           |        |               |         |          |         |               |
| Total I                     |                 |                                             |                       | 10,035,332,48 | 2,542 | BEC5-细项HS22联合国                            |       | 528,352,108                    | 100.0  | 100.0         | 100.0   | -2.6     | -0.9    |               |
| WORLD I                     |                 |                                             |                       | 3,766,562,81  | 6,204 | 🚦 SNA-BEC5大类HS22                          |       | 424,135,312                    | 37.5   | 37.5          | 37.7    | -2.5     | -0.5    | 201001-202402 |
| 中国统计快讯 7                    |                 |                                             |                       | 544,734,79    | 0,278 | BEC4-HS22联合国<br>BEC(2)H(2) 二(B)(中国2)1H(2) |       | 013,944,000                    | 5.4    | 5.2           | 5.4     | -7.1     | 4.3     | 199201-202404 |
| 中国(日                        |                 |                                             |                       | 538,073,03    | 2,842 | ■ BEC分类(三级)中国21版                          |       | 814,874,759                    | 5.4    | 5.0           | 5.4     | -8.4     | 7.0     | 199201-202404 |
| EU27EXTRA                   | 1               |                                             |                       | 420,664,59    | 8,841 | ■ BEC分美(四级)中国21版                          |       | 532,424,804                    | 4.2    | 4.5           | 4.6     | 4.1      | 1.5     | 201001-202402 |
| EU28EXTRA                   |                 |                                             |                       | 405,817,64    | 9,554 | BEC分类中国23版HS6                             |       | 098,633,478                    | 4.0    | 4.3           | 4.5     | 3.9      | 2.9     | 201001-202402 |
| 美国CUSTOMS                   | 1               |                                             |                       | 298,403,22    | 1,250 | ■ 纺织服装分类 ■ 成素資金(0米),22年                   |       | 002,367,909                    | 3.0    | 3.3           | 3.4     | 8.7      | 1.1     | 200201-202403 |
| 美国 / 国                      |                 |                                             |                       | 298,403,22    | 1,260 | 324,427,967,559                           | 328   | 8,002,367,909                  | 3.0    | 3.3           | 3.4     | 8.7      | 1.1     | 200001-202403 |
| <u> 須田</u> / 🖬              |                 |                                             |                       | 263,596,29    | 0,000 | 277,598,989,000                           | 287   | 7,556,818,000                  | 2.6    | 2.8           | 3.0     | 5.3      | 3.6     | 201001-202402 |
| 德国EUROSTAT                  | 1               |                                             |                       | 269,689,44    | 9,741 | 283,977,182,636                           | 283   | 7,479,319,905                  | 2.7    | 2.9           | 3.0     | 5.3      | 1.2     | 198801-202402 |
| ☆兰 / ◘                      |                 |                                             |                       | 144,814,68    | 7,304 | 160,231,247,741                           | 146   | 5,637,424,679                  | 1.4    | 1.6           | 1.5     | 10.6     | -8.5    | 198801-202402 |
| 意大利(日                       |                 |                                             |                       | 100,412,84    | 9,558 | 107,459,525,459                           | 109   | 9,404,703,793                  | 1.0    | 1.1           | 1.1     | 7.0      | 1.8     | 198801-202402 |
| 訪田 / 国)                     |                 |                                             |                       | 109,168,89    | 2,494 | 96,345,660,296                            | 100   | 6,511,770,000                  | 1.3    | 1.0           | 1.1     | -11.7    | 10.6    | 200001-202404 |
|                             |                 |                                             |                       | 117,520,97    | 1,784 | 107,804,849,698                           | 105   | 5,424,794,305                  | 1.2    | 1.1           | 1.1     | -8.3     | -2.2    | 199901-202403 |
| 法国EUROSTAT                  | i               |                                             |                       | 101,164,58    | 9,366 | 105,255,031,679                           | 104   | 4,985,786,259                  | 1.0    | 1.1           | 1.1     | 4.0      | -0.3    | 198801-202402 |
| 法国/国                        |                 |                                             |                       | 98,846,61     | 2,680 | 103,332,851,275                           | 103   | 3,357,787,930                  | 1.0    | 1.1           | 1.1     | 4.5      | 0.0     | 200401-202403 |
| 中国香港(日                      |                 |                                             |                       | 103,307,32    | 1,599 | 79,902,622,346                            | 95    | 5,364,460,756                  | 1.0    | 0.8           | 1.0     | -22.7    | 19.4    | 200301-202403 |
| 重西町 / <b>〇</b> 日            |                 |                                             |                       | 80,145,14     | 8,603 | 87,524,756,140                            | 93    | 3,282,526,844                  | 0.8    | 0.9           | 1.0     | 9.2      | 6.6     | 201001-202402 |
| 中国香港再出口                     | 1               |                                             |                       | 101,040,81    | 1,330 | 76,682,490,058                            | 92    | 2,150,550,324                  | 1.0    | 0.8           | 1.0     | -24.1    | 20.2    | 200301-202403 |
| 加拿大了国                       |                 |                                             |                       | 86,031,38     | 7.706 | 92,340,453,630                            | 91    | 1.018.719.550                  | 0.9    | 0.9           | 0.9     | 7.3      | -1,4    | 200501-202403 |
|                             |                 |                                             |                       |               |       |                                           |       |                                |        |               |         |          |         |               |

😔 Copyright Notice © 2014-2024 Dalan Intobark Co.ttd. All rights reserved. Reproduction in whole or in part without premisilion is prohibited. 電台電話会員中有意。(2)CPB00014772号-6

*实例3* 

可按商品大类项下的章节&HS 编码进行查询。

| ·     , 全部                                        |                                   |               |       |                            |                   | 置基础直向〜    | 批量查询 报表下载  | 极告〜 工具 | ~   査词演示~ | の容服 EN  |               |
|---------------------------------------------------|-----------------------------------|---------------|-------|----------------------------|-------------------|-----------|------------|--------|-----------|---------|---------------|
| 1                                                 | 1                                 |               | 1     | 1                          | 1                 | 173 Marca |            |        |           |         |               |
| 地合(国/JRS (武法朱易(R))<br>彩告国/地:全部<br>留局流:出口<br>货币:美元 | (大祥國/地:金球<br>商品: 並然屆章別<br>累计: 前2月 |               |       | Search                     |                   | ALL MAIL  | 02 02 02 0 | 美元 🍟 🗐 |           |         |               |
| 数据未源:全球贸易观察<br>数据总明:-                             |                                   |               |       | 商品大美                       | URESHE            |           |            |        |           |         |               |
| 22 88                                             | 2000Ba#0                          |               |       | ●5分类·大类<br>■第一类活动物         |                   |           |            |        | 6         | 🛞 🌐 🅸 🌘 |               |
| 报告国/助▲                                            |                                   |               |       | 01:活动物/动物产品                | 1675              |           |            | %古比    |           | 米期比     |               |
| 4                                                 |                                   |               |       | 02:肉及食用杂碎                  | 2024              |           |            |        |           |         | 直接改变时间        |
| Total /                                           |                                   | 10,035,332,48 | 2,542 | 03:鱼、甲壳动物、软体动物及其他物         | 528,352,108       | 100.0     | 100.0      | 100.0  | -2.6      | -0.9    | 1             |
| WORLD I                                           |                                   | 3,766,562,81  | 6,204 | 04:乳品: 選品: 天然機蜜: 其他劇       | 相动物产品 424,135,312 | 37.5      | 37.5       | 37.7   | -2.5      | -0.5    | 201001-202402 |
| 中國統計快遇 /                                          |                                   | 544,734,79    | 0,278 | 05:其他动物产品                  | 013,944,000       | 5.4       | 5.2        | 5.4    | -7.1      | 4.3     | 199201-202404 |
| <u>中国</u> / <b>日</b>                              |                                   | 538,073,03    | 2,842 | ■ 第二类植物产品                  | 814,874,759       | 5.4       | 5.0        | 5.4    | -8.4      | 7.0     | 199201-202404 |
| EU27EXTRA /                                       |                                   | 420,664,59    | 6,841 | 第二次均相如治                    | 532,424,804       | 4.2       | 4.5        | 4.6    | 4.1       | 1.5     | 201001-202402 |
| EU28EXTRA                                         |                                   | 405,817,64    | 9,554 | 第五英矿物产品                    | 098,633,478       | 4.0       | 4.3        | 4.5    | 3.9       | 2.9     | 201001-202402 |
| 美国CUSTOMS /                                       |                                   | 298,403,22    | 1,260 | 第六美化学产品                    | 002,367,909       | 3.0       | 3.3        | 3.4    | 8.7       | 1.1     | 200201-202403 |
| 美国 / 国王                                           |                                   | 298,403,22    | 1,260 | 禁十級部時損損<br>324,427,967,559 | 328,002,367,909   | 3.0       | 3.3        | 3.4    | 8.7       | 1.1     | 200001-202403 |
| 2000 i Q                                          |                                   | 263,596,29    | 0,000 | 277,598,989,000            | 287,556,818,000   | 2.6       | 2.8        | 3.0    | 5.3       | 3.6     | 201001-202402 |
| MINEUROSTAT I                                     |                                   | 269,689,44    | 9,741 | 283,977,182,636            | 287,479,319,905   | 2.7       | 2.9        | 3.0    | 5.3       | 1.2     | 198801-202402 |
| 荷兰(目                                              |                                   | 144,814,68    | 7,304 | 160,231,247,741            | 146,637,424,679   | 1.4       | 1.6        | 1.5    | 10.6      | -8.5    | 198801-202402 |
| <u>息大利</u> (1                                     |                                   | 100,412,84    | 9,558 | 107,459,525,459            | 109,404,703,793   | 1.0       | 1.1        | 1.1    | 7.0       | 1.8     | 198801-202402 |
| 01(A) / C                                         |                                   | 109,168,89    | 2,494 | 96,345,660,296             | 106,511,770,000   | 1.1       | 1.0        | 1.1    | -11.7     | 10.6    | 200001-202404 |
| 日本 / 日                                            |                                   | 117,520,97    | 1,784 | 107,804,849,698            | 105,424,794,305   | 1.2       | 1.1        | 1.1    | -8.3      | -2.2    | 199901-202403 |
| 法国EUROSTAT i                                      |                                   | 101,164,58    | 9,366 | 105,255,031,679            | 104,985,786,259   | 1.0       | 1.1        | 1.1    | 4.0       | -0.3    | 198801-202402 |
| 法国 / 🚺                                            |                                   | 98,846,61     | 2,680 | 103,332,851,275            | 103,357,787,930   | 1.0       | 1.1        | 1.1    | 4.5       | 0.0     | 200401-202403 |
| 中国香港 / 日                                          |                                   | 103,307,32    | 1,599 | 79,902,622,346             | 95,364,460,756    | 1.0       | 0.8        | 1.0    | -22.7     | 19.4    | 200301-202403 |
|                                                   |                                   | 80,145,14     | 8,603 | 87,524,756,140             | 93,282,526,844    | 0.8       | 0.9        | 1.0    | 9.2       | 6.6     | 201001-202402 |
| 中国香港再出口 /                                         |                                   | 101,040,81    | 1,330 | 76,682,490,058             | 92,150,550,324    | 1.0       | 0.8        | 1.0    | -24.1     | 20.2    | 200301-202403 |
| 加拿大(目                                             |                                   | 86,031,38     | 7,706 | 92,340,453,630             | 91.018.719.550    | 0.9       | 0.9        | 0.9    | 7.3       | -1.4    | 200501-202403 |
|                                                   |                                   |               |       |                            |                   |           |            |        |           |         |               |

实例4

| ۲ <b></b>                                                 | <b>第</b> 長目展易能擁分離              | 10101010      | Fotolololo                              | Defei e le 1e 1 | · INCH | sample to + home to | 100-00 1-000 JOKED + |       | A A A A A A A A A A A A A A A A A A A |                    |
|-----------------------------------------------------------|--------------------------------|---------------|-----------------------------------------|-----------------|--------|---------------------|----------------------|-------|---------------------------------------|--------------------|
| 10 CONTRACTOR (MARCELENING)                               | × + /4/2410/100                | × 80          |                                         |                 | 0101   | 7 90+ × 20          | 24 × 02 × #=         | v     |                                       |                    |
| 段合国/地:全部<br>贸易流:出口<br>货币:盖元<br>数据未清:全球因量观察<br>数据未清:全球因量观察 | (火件風/地:全球<br>商品:0101<br>累计:約2月 | - Uter        | • · · · · · · · · · · · · · · · · · · · |                 |        |                     |                      |       |                                       |                    |
| 20 22                                                     |                                |               |                                         |                 |        |                     |                      |       | 🍈 🛞 🌐 🏦                               | 🖲 🛛 🕤              |
| 报告国/總▲                                                    |                                |               |                                         | 30.<br>T        |        |                     | 务占比                  |       | <b>%</b> .E                           |                    |
|                                                           |                                |               |                                         | 2024            |        |                     |                      |       |                                       | 3-                 |
| Total i                                                   |                                | 1,921,223,452 | 1,744,587,533                           | 1,812,812,611   | 100.0  | 100.0               | 100.0                | -9.2  |                                       | 3.9 -              |
| WORLD I                                                   |                                | 573,764,945   | 523,468,112                             | 552,570,875     | 29.9   | 30.0                | 30.5                 | -8.8  |                                       | 5.6 201001-202402  |
| EU2SEXTRA i                                               |                                | 200,931,377   | 187,627,451                             | 180,834,417     | 10.5   | 10.8                | 10.0                 | -6.6  | 9                                     | 3.6 201001-202402  |
| EU27EXTRA                                                 |                                | 215,779,929   | 199,028,163                             | 176,645,665     | 11.2   | 11,4                | 9.7                  | -7.8  | -1                                    | 1.2 201001-202402  |
| 中国香港 / 🕼                                                  |                                | 121,596,825   | 115,162,170                             | 156,819,920     | 6.3    | 6.6                 | 8.7                  | -5.3  | 3                                     | 6.2 200301-202403  |
| 中国香港再出口 /                                                 |                                | 121,596,825   | 115,162,170                             | 156,819,920     | 6.3    | 6.6                 | 8.7                  | -5.3  | 3                                     | 6.2 200301-202403  |
| 荷兰 / 日                                                    |                                | 87,459,963    | 88,309,994                              | 72,163,639      | 4.6    | 5.1                 | 4.0                  | 1.0   | -1                                    | 8.3 198801-202402  |
| 英国(国                                                      |                                | 49,365,961    | 48,403,922                              | 47,985,037      | 2.6    | 2.8                 | 2.6                  | -1.9  |                                       | 0.9 198801-202403  |
| 英国UN i                                                    |                                | 49,357,602    | 48,431,917                              | 47,982,393      | 2.6    | 2.8                 | 2.6                  | -1.9  |                                       | 0.9 201001-202402  |
| 20日 / C                                                   |                                | 41,368,000    | 49,612,000                              | 47,683,000      | 2.2    | 2.8                 | 2.6                  | 19.9  | -                                     | 3.9 201001-202402  |
| 美国CUSTOMS i                                               |                                | 46,900,828    | 22,880,235                              | 42,022,722      | 2.4    | 1.3                 | 2.3                  | -51.2 | 8                                     | 13.7 200201-202403 |
| <u> 天国 / 日</u>                                            |                                | 46,900,828    | 22,880,235                              | 42,022,722      | 2.4    | 1.3                 | 2.3                  | -51.2 | 8                                     | 3.7 200001-202403  |
| HELEUROSTAT I                                             |                                | 43,455,619    | 50,587,748                              | 40,343,585      | 2.3    | 2.9                 | 2.2                  | 16.4  | -2                                    | 0.3 198801-202402  |
| <u> 第次主统计</u> /                                           |                                | 37,779,425    | 43,076,165                              | 40,101,952      | 2.0    | 2.5                 | 2.2                  | 14.0  | -                                     | 6.9 201001-202403  |
| <u> 爱尔兰</u> / 💶                                           |                                | 38,995,829    | 43,076,165                              | 39,425,751      | 2.0    | 2.5                 | 2.2                  | 10.5  |                                       | 8.5 198801-202402  |
| <u> 渡大利亚</u> i                                            |                                | 16,556,070    | 24,410,312                              | 28,288,351      | 0.9    | 1.4                 | 1.6                  | 47.4  | 1                                     | 5.9 199501-202403  |
| 新西兰 i                                                     |                                | 13,681,897    | 24,954,650                              | 27,669,908      | 0.7    | 1.4                 | 1.5                  | 82.4  | 1                                     | 0.9 200001-202403  |
|                                                           |                                | 52,034,860    | 29,175,024                              | 21,212,761      | 2.7    | 1.7                 | 1.2                  | -43.9 | -2                                    | 7.3 200401-202403  |
| 法ENEUROSTAT i                                             |                                | 52,265,979    | 28,057,459                              | 18,018,583      | 2.7    | 1.6                 | 1.0                  | -46.3 | -3                                    | 198801-202402      |
| 加拿大 / 〇日                                                  |                                | 18.338.869    | 15 941 245                              | 15 763 952      | 1.0    | 0.9                 | 0.9                  | -13.1 |                                       | 1.1 200501-202403  |

直接输入 HS 编码进行精确查询。

### 四、查询时间选择

累计查询

报告类型选择"累计",可查询各个年份累计到当月的贸易统计数据。

| ·     , #                                                     | iii iii | 贸易贸易<br>贸易管理分析                  |           |                |       |      |                   | • | 0,1 0.<br>0 I | ~           | 综合设置 | 基础直询〜 | 批量查询 | 1 报表下载      | 报告~   | 「「「」 | 査询演示~ | の客販   | EN   |                        |
|---------------------------------------------------------------|---------|---------------------------------|-----------|----------------|-------|------|-------------------|---|---------------|-------------|------|-------|------|-------------|-------|------|-------|-------|------|------------------------|
| 0                                                             |         |                                 |           |                | ÷     |      |                   |   |               | 1           |      |       |      |             |       |      |       |       |      |                        |
| 报告国/地 (認識來源地)                                                 | × .     | <b>**</b> 伙伴目                   | 国/地       | ~              | 出口    | ▼ 商品 |                   |   | ~             |             |      | ⑦ 累计  | ~ 2  | 2024 ~ 02 ~ | 美元 🗸  | 查询   |       |       |      |                        |
| 居吉国/地:全部<br>贸易流:出口<br>仮元:並元<br>数 <u>業未</u> 源:全球贸易观察<br>数据説明:- | t<br>F  | k伴園/地: 全<br>第品: 急告品!<br>まけ: 前2月 | 14<br>991 |                |       |      |                   |   |               |             |      |       |      |             |       |      |       |       |      |                        |
| 20 80                                                         |         | 250405                          | 法筆印       |                |       |      |                   |   |               |             |      |       |      |             |       |      | 6     | ) 🛞 🌐 | 1 (  |                        |
|                                                               |         |                                 |           |                |       |      |                   |   |               | <b>2</b> 77 |      |       |      |             | %占比   |      |       |       | 36同比 | and an other states of |
|                                                               |         |                                 |           |                |       |      |                   |   |               |             | *    |       |      |             |       |      |       |       |      | HIGHESTIN              |
| Total I                                                       |         |                                 | 1         | 10,035,332,482 | 2,542 |      | 9,778,790,963,335 |   | 9,691,5       | 28,352,10   | 18   | 100.0 |      | 100.0       | 100.0 |      | -2.6  |       | -0.9 | -                      |
| WORLD i                                                       |         |                                 |           | 3,766,562,816  | 6,204 |      | 3,670,992,847,269 |   | 3,654,4       | 124,135,31  | 2    | 37.5  |      | 37.5        | 37.7  |      | -2.5  |       | -0.5 | 201001-202402          |
| <u>中国统计快讯</u> /                                               |         |                                 |           | 544,734,790    | 0,278 |      | 506,301,356,147   |   | 528,0         | 13,944,00   | 0    | 5.4   |      | 5.2         | 5.4   |      | -7.1  |       | 4.3  | 199201-202404          |
| <u>中国 / Q</u> )                                               |         |                                 |           | 538,073,032    | 2,842 |      | 493,100,618,250   |   | 527,8         | 14,874,75   | i9   | 5.4   |      | 5.0         | 5.4   |      | -8.4  |       | 7.0  | 199201-202404          |
| EU27EXTRA /                                                   |         |                                 |           | 420,664,598    | 8,841 |      | 437,919,321,944   |   | 444,6         | 532,424,80  | м    | 4.2   |      | 4.5         | 4.6   |      | 4.1   |       | 1.5  | 201001-202402          |
| EU28EXTRA Î                                                   |         |                                 |           | 405,817,649    | 9,554 |      | 421,691,129,181   |   | 434,0         | 98,633,47   | 8    | 4.0   |      | 4.3         | 4.5   |      | 3.9   |       | 2.9  | 201001-202402          |

月度查询

报告类型选择"月度",可查询各个年份当月的贸易统计数据。

| • <b>الله،</b> ≇                                     | ₩ 贸            | 易嬰察                       |                | Тот<br>2 г |         | lold d).<br>Colorador |      | 0. ~         | 综合设置 | 基础直询〜 | 批量查询  | 报表下载     | 报告~   | ゴヨイ | 査询演示〜 | の客服 | EN   |               |
|------------------------------------------------------|----------------|---------------------------|----------------|------------|---------|-----------------------|------|--------------|------|-------|-------|----------|-------|-----|-------|-----|------|---------------|
| 4                                                    |                | . 0                       |                | 1          |         |                       |      | •            |      | -     |       |          |       |     |       |     |      |               |
| 报告国/地(数据来源地) ~                                       |                | • 伙伴国/地                   | ~              | 出口         | ✓ 35666 |                       |      | ✓ HSRRØ      |      | ? 月度  | ~ 202 | 4 ~ 02 ~ | 美元 ~  | 通知  |       |     |      |               |
| 報告國小地:全部<br>貿易流:出口<br>合活:美元<br>数茲朱麗:全球贸易規模<br>数藝規規:- | 伙(<br>商品<br>月月 | 国/地:全球<br>品:急好品意測<br>記:2月 |                |            |         |                       |      |              |      |       |       |          |       |     |       |     |      |               |
| 115 R.B.                                             |                | 全部の影響な単行                  |                |            |         |                       |      |              |      |       |       |          |       |     | 6     | (a) | T (  |               |
| 服告围/烛+                                               |                |                           |                |            |         |                       |      | 667          |      |       |       |          | %dbb  |     |       | 8   | K司比  | -             |
| L                                                    |                |                           |                |            |         |                       |      |              | •    |       |       |          |       |     |       |     |      | HIGTORY       |
| Total I                                              |                |                           | 4,911,816,542, | 428        | 4,75    | 5,176,602,326         | 4,65 | 4,081,188,04 | 3    | 100.0 | 10    | 0.0      | 100.0 |     | -2.4  |     | -2.9 |               |
| WORLD I                                              |                |                           | 1,850,360,644, | 358        | 1,75    | 6,057,124,858         | 1,73 | 0,009,741,94 | 7    | 37.7  | 33    | 7.5      | 37.2  |     | -2.9  |     | -3.7 | 201001-202402 |
| EU27EXTRA I                                          |                |                           | 217,884,719,   | 006        | 22      | 23,986,213,523        | 22   | 7,252,876,21 | 1    | 4.4   |       | 1.7      | 4.9   |     | 2.8   |     | 1.5  | 201001-202402 |
| EU28EXTRA                                            |                |                           | 209,586,796,   | 790        | 21      | 17,570,268,377        | 22   | 0,808,531,14 | 5    | 4.3   |       | 1.5      | 4.7   |     | 3.8   |     | 1.5  | 201001-202402 |
| 中国统计快讯                                               |                |                           | 217,546,084,   | 918        | 21      | 14,025,811,306        | 22   | 0,279,326,00 | 0    | 4.4   |       | 4.5      | 4.7   |     | -1.6  |     | 2.9  | 199201-202404 |
| <u>901 / 01</u>                                      |                |                           | 214,796,000,   | 556        | 20      | 08,681,634,144        | 22   | 0,219,141,65 | 2    | 4,4   |       | 1.4      | 4.7   |     | -2.8  |     | 5.5  | 199201-202404 |

季度查询

报告类型选择"季度",可查询各个年份当季度的贸易统计数据。

| ·     , 金)                                                |                               |                    |                    |                    | 合设置 基础查询 〜 | 北最直询 按表下转   | は 報告 ~ 工具 ~ | / 査询演示 / | ⊖ 答服 EN |               |
|-----------------------------------------------------------|-------------------------------|--------------------|--------------------|--------------------|------------|-------------|-------------|----------|---------|---------------|
| 1                                                         | 1                             | ( <b>1</b> )       | 1                  | 1                  |            |             |             |          |         |               |
| 报告国/地(数据来源地) 💙                                            | * * 伙伴田/地                     | ~ 出C               | コ ~ 商品             | ✓ HS编码 2/4         | S 🛐 🆗 🕅    | ~ 2023 ~ 12 | ◇ 美元 ◇ 荒伽   |          |         |               |
| 报告属/地: 全部<br>贸易流: 出口<br>拾币: 業元<br>数据来源: 全球贸易观察<br>数据说明: - | 伙伴属/地:全球<br>商品:並然品室別<br>季度:4季 |                    |                    |                    |            |             |             |          |         |               |
| <u>-15 810</u>                                            | 全國政策自由等的                      |                    |                    |                    |            |             |             | ()       | 🛞 🌐 🏦 🌘 | S K           |
| 报告词/地▲                                                    |                               |                    |                    | #T                 |            |             | %占比         |          | %同比     |               |
| £                                                         |                               |                    |                    | 2023 •             |            |             |             |          |         | E NEXTERNAL   |
| Total i                                                   |                               | 16,452,473,871,524 | 16,194,031,121,621 | 15,570,300,721,866 | 100.0      | 100.0       | 100.0       | -1.6     | -3.9    |               |
| WORLD /                                                   |                               | 6,034,346,640,159  | 6,035,035,231,591  | 5,860,200,124,714  | 36.7       | 37.3        | 37.6        | 0.0      | -2.9    | 201001-202402 |
| <u>+8</u> i <b>Q</b>                                      |                               | 951,155,216,646    | 881,129,172,540    | 870,639,066,058    | 5.8        | 5.4         | 5.6         | -7.4     | -1.2    | 199201-202404 |
| <u>中国统计块讯</u> /                                           |                               | 963,059,535,707    | 899,951,282,838    | 870,379,915,458    | 5.9        | 5.6         | 5.6         | -6.6     | -3.3    | 199201-202404 |
| EU27EXTRA                                                 |                               | 675,226,782,507    | 696,776,173,235    | 701,472,843,443    | 4.1        | 4.3         | 4.5         | 3.2      | 0.7     | 201001-202402 |
| EU2BEXTRA I                                               |                               | 662,361,388,727    | 697,386,217,785    | 686,953,200,919    | 4.0        | 4.3         | 4.4         | 5.3      | -1.5    | 201001-202402 |

#### 年度查询

报告类型选择"年度",可查询各个年份的贸易统计数据。

| · <b>    </b>  , ŝ.                                   |                              | <b>察</b>            |                 |     |      |                        | 010<br>01 |            | 合设置 | 基础查问~ | 批量查询 | 报表下载      | 报告~   |    | 査询演示~    | କ ଶ   | S服 EN |        |          |
|-------------------------------------------------------|------------------------------|---------------------|-----------------|-----|------|------------------------|-----------|------------|-----|-------|------|-----------|-------|----|----------|-------|-------|--------|----------|
| 1                                                     | 1                            |                     |                 | 1   |      |                        |           |            |     |       |      |           |       |    |          |       |       |        |          |
| 报告国/地(故庭未激地) 💙                                        | *** 伏住                       | 半国/地                | ~               | 出口  | ♥ 期間 |                        | ✓ H       |            |     | 2 年度  | ~ 20 | 23 ~ 12 ~ | 美元 ~  | 查询 |          |       |       |        |          |
| 报告到(地:全部<br>贸易说:出口<br>货币: 義元<br>数据未通:全球贸易观察<br>数据识明:- | 伙伴園/地:<br>商品: 总武<br>年度: 2021 | 全球<br>品章到<br>1-2023 |                 |     |      |                        |           |            |     |       |      |           |       |    |          |       |       |        |          |
| 22 RA                                                 | 2008                         | 国本単介                |                 |     |      |                        |           |            |     |       |      |           |       |    | <b>(</b> | ) 🛞 ( | ) 💁 🌐 | s 🛛    | $\Theta$ |
| 报告国/地▲                                                |                              |                     |                 |     |      |                        |           | 単元         |     |       |      |           | %占比   |    |          |       | %BBb  | 10000  |          |
| 1                                                     |                              |                     |                 |     |      |                        |           | 2023       |     |       |      |           |       |    |          |       |       | 166    | VER13[R] |
| Total i                                               |                              | e                   | 50,373,304,788, | 101 | )    | 65, 164, 117, 179, 983 | 61,415,59 | 97,489,705 |     | 100.0 |      | 100.0     | 100.0 | F  | 7.9      |       | -5.8  |        |          |
| WORLD I                                               |                              | 2                   | 2,101,224,748,  | 222 |      | 24,471,726,728,480     | 23,123,20 | 00,985,897 |     | 36.6  |      | 37.6      | 37.7  |    | 10.7     |       | -5.5  | 201001 | -202402  |
| 中国统计快讯                                                |                              |                     | 3,358,163,129,  | 586 |      | 3,604,452,695,345      | 3,422,26  | 64,013,289 |     | 5.6   |      | 5.5       | 5.6   | 6  | 7.3      |       | -5.1  | 199201 | -202404  |
| <u>+68</u> i CI                                       |                              |                     | 3,316,022,133,  | 985 |      | 3,544,434,491,012      | 3,380,02  | 24,479,963 |     | 5.5   |      | 5.4       | 5.5   |    | 6.9      |       | -4.6  | 199201 | -202404  |
| EU27EXTRA I                                           |                              |                     | 2,577,308,511,  | 756 |      | 2,701,568,260,830      | 2,764,39  | 90,940,909 |     | 4.3   |      | 4,1       | 4.5   |    | 4.8      |       | 2.3   | 201001 | -202402  |

跨年年度查询

报告类型选择"跨年年度",可查询各个年份当月近十二个月的贸易统计数据。

| -  <mark>   </mark>  , ∰                             |   | 贸易 <u>现</u> 察<br><sub>医局部通分的</sub>        |                  |           |            |                    |               | 综合设置   | 基础查询~  | 批量查询  | 报表下载     | 报告~   | ゴ目~ | 查询演示~ | の 客版 EN | ]               |
|------------------------------------------------------|---|-------------------------------------------|------------------|-----------|------------|--------------------|---------------|--------|--------|-------|----------|-------|-----|-------|---------|-----------------|
| 1                                                    |   | (II)                                      |                  | •         |            |                    | (I)           |        |        | _     |          |       | -   |       |         |                 |
| 报告国/地(数据来源地)                                         | ~ | ⇔ 伙伴国/地                                   | ~                | 出口        | ➤ IN()     |                    | ✓ HSIR        |        | ? 跨年年度 | ~ 202 | 4 ~ 02 ~ | 美元 ~  | 营调  |       |         |                 |
| 报告周/地:全部<br>驾星流:出口<br>当币:並元<br>数据未源:全球贸易观察<br>数据统明:- | 1 | x件風/地: 全球<br>毎品: 始終品意知<br>号年年度: 2021.3-20 | 022.2, 2022.3-20 | 23.2, 202 | 3.3-2024.2 |                    |               |        |        |       |          |       |     |       |         |                 |
| 200 RD                                               |   | 全國政策並及舉任                                  |                  |           |            |                    |               |        |        |       |          |       |     | 6     | 🏟 🌚 🅸   | 🖲 🛛 🕞           |
| 報告国/地▲                                               |   |                                           |                  |           |            |                    |               |        |        |       |          |       |     |       |         | Transferren     |
| 1                                                    |   |                                           |                  |           |            |                    |               | 024-   |        |       |          |       |     |       |         | - HINDOLFTH     |
| Total i                                              |   |                                           | 60,906,266,217   | ,881      |            | 64,204,968,112,332 | 60,623,344,65 | 54,466 | 100.0  | ,     | 0.00     | 100.0 |     | 5.4   | -5      | 6 -             |
| WORLD I                                              |   |                                           | 22,690,376,228   | ,852      |            | 24,376,156,759,545 | 23,106,632,27 | 73,940 | 37.3   |       | 38.0     | 38.1  |     | 7,4   | -5      | 2 201001-202402 |
| 中国统计快讯 i                                             |   |                                           | 3,434,634,601    | ,301      |            | 3,566,019,261,214  | 3,443,976,60  | 01,142 | 5.6    |       | 5.6      | 5.7   |     | 3.8   | -3.     | 4 199201-202404 |
| · 中国 / ロ:                                            |   |                                           | 3,387,896,575    | 448       |            | 3,499,462,076,420  | 3,414,738,73  | 36,472 | 5.6    |       | 5.5      | 5.6   |     | 3.3   | -2      | 4 199201-202404 |
| EU27EXTRA I                                          |   |                                           | 2,617,484,990    | ,042      |            | 2,718,822,983,933  | 2,771,104,04  | 43,769 | 4.3    |       | 4.2      | 4.6   |     | 3.9   | 1       | 9 201001-202402 |
| EU2BEXTRA I                                          |   |                                           | 2,536,453,250    | 424       |            | 2,665,143,861,001  | 2,708,057,90  | 05,264 | 4.2    |       | 4.2      | 4.5   |     | 5.1   | 1       | 5 201001-202402 |

月度序列查询

报告类型选择"月度序列",可查询连续十二个月的贸易统计数据。

| ·     , 全日<br>第二                                          |                                              |                   |                   | ● ~ 综合设置          | 基础查问~ 批量查问 报表     | 下載 报告〜 工具〜 子      | 前演示〜 Q 容服 EN      |               |
|-----------------------------------------------------------|----------------------------------------------|-------------------|-------------------|-------------------|-------------------|-------------------|-------------------|---------------|
| 1                                                         | T.                                           | 1                 | .0                | 1                 |                   |                   |                   |               |
| 报告国/圳 (政振来激励) 💙                                           | ◆ 伏伴国/地                                      | く田口、              |                   |                   | 2 月度序列 ~ 2024 ~   | 02 ~ 美元 ~ 自询      |                   |               |
| 报告国/地: 全部<br>贺磊流: 出口<br>货币: 美元<br>数据来源: 全球贸易观察<br>数据说明: - | 秋井国/地:全球<br>商品: 日均品章別<br>月歳序列: 2023.3-2024.2 |                   |                   |                   |                   |                   |                   |               |
| 200 BB                                                    | 金額の数量の単位                                     |                   |                   |                   | 2023.9 - 2024.2   | H4 00000000000    | ы 🛞 🛞 🌐 🚺 (       | 9 🛛 🕤         |
| 报告围/地▲                                                    |                                              |                   |                   |                   |                   |                   |                   |               |
| 1                                                         |                                              | 09/2023 -         | 10/2023 -         | 11/2023 🕶         | 12/2023 -         | 01/2024 -         | 02/2024           | 1100000-014   |
| Total i                                                   |                                              | 5,189,042,171,045 | 5,271,038,043,910 | 5,334,523,211,938 | 5,036,971,366,888 | 5,101,395,797,992 | 4,654,081,188,043 |               |
| WORLD I                                                   |                                              | 1,938,770,704,918 | 1,970,677,697,354 | 1,987,399,022,380 | 1,902,123,404,980 | 1,924,414,393,365 | 1,730,009,741,947 | 201001-202402 |
| EU27EXTRA I                                               |                                              | 225,403,773,914   | 237,061,024,535   | 244,806,417,262   | 219,605,401,646   | 217,379,548,593   | 227,252,876,211   | 201001-202402 |
| EU28EXTRA /                                               |                                              | 220,537,867,455   | 236,965,830,056   | 236,963,575,303   | 213,023,795,560   | 213,290,102,333   | 220,808,531,145   | 201001-202402 |
| <u>中国统计快讯</u> /                                           |                                              | 299,129,676,703   | 274,827,039,933   | 291,934,530,061   | 303,618,345,464   | 307,734,618,000   | 220,279,326,000   | 199201-202404 |
| · 中国 / 日                                                  |                                              | 296,515,600,217   | 274,272,948,064   | 292,747,772,530   | 303,618,345,464   | 307,595,733,107   | 220,219,141,652   | 199201-202404 |

季度序列查询

报告类型选择"季度序列",可查询连续六个季度的贸易统计数据。

| ·     , 全界                                            | ≰贸易 <u>贸察</u><br>#19月5日#⇒16            |                       |                       | ● ◆ 综合设置              | 基础查询 > 批量查询 报表        | 下載 报告~ 工具~            | 査询演示〜 G 客服 EN      |               |
|-------------------------------------------------------|----------------------------------------|-----------------------|-----------------------|-----------------------|-----------------------|-----------------------|--------------------|---------------|
| 1                                                     |                                        |                       | 1                     | 1                     |                       |                       |                    |               |
| 报告国/地(政振来游地) 💙                                        | 🍫 伙伴国/地                                | ~ <u>m</u>            | ✔ 局品                  | ✓ HS開档 2/4/6          | 雪 季度序列  、 2023  、     | 12 ~ 美元 ~ 日間          |                    |               |
| 报古国/防: 全部<br>貿易流:出口<br>货币:美元<br>数据未限:全球贸易规模<br>数据的场:- | 伙伴国/地:全球<br>商品:息资品章期<br>季度序列:2022年3季-2 | 2023年4章               |                       |                       |                       |                       |                    |               |
| 2015 R.B.                                             | 金額60股區6/年67                            |                       |                       |                       |                       |                       | 🎯 🔀 😁 🎹 (          | (ے) 📉 🌔       |
| 报告国/地+                                                |                                        |                       |                       |                       |                       |                       |                    | -             |
| 1                                                     |                                        | 3rd/2022 <del>*</del> | 4th/2022 <del>*</del> | 1st/2023 <del>-</del> | 2nd/2023 <del>*</del> | 3rd/2023 <del>•</del> | 4th/2023 •         | Historica     |
| Total I                                               |                                        | 16,548,373,748,509    | 16,194,031,121,621    | 15,472,308,376,359    | 15,491,013,241,946    | 15,268,745,059,661    | 15,570,300,721,866 | -             |
| WORLD /                                               |                                        | 6,227,364,322,179     | 6,035,035,231,591     | 5,789,446,737,041     | 5,774,090,497,218     | 5,699,463,626,924     | 5,860,200,124,714  | 201001-202402 |
| <u>+111 i 111</u>                                     |                                        | 956,092,300,017       | 881,129,172,540       | 795,596,512,187       | 852,560,266,384       | 861,228,635,334       | 870,639,056,058    | 199201-202404 |
| 中国统计快讯 /                                              |                                        | 970,640,093,672       | 899,951,282,838       | 821,890,693,373       | 864,238,215,391       | 865,755,189,067       | 870,379,915,458    | 199201-202404 |
| EU27EXTRA I                                           |                                        | 654,844,566,958       | 696,776,173,235       | 697,661,627,319       | 693,636,247,327       | 671,620,222,820       | 701,472,843,443    | 201001-202402 |
| EU28EXTRA i                                           |                                        | 651,155,583,054       | 697,386,217,785       | 672,943,939,676       | 676,592,786,026       | 659,160,474,346       | 686,953,200,919    | 201001-202402 |

#### 年度序列查询

报告类型选择"年度序列",可查询连续六年的贸易统计数据。

| ·  <mark>    </mark>    全部                            | 贸易 <b>贸</b> 察<br>9月55月9月               |                    |                    | ○ ✓ 综合设置           | 基础查问 > 批量查问 报      | 長下載 报告~ 工具~        | 査询演示〜 Q 客服 EN      |               |
|-------------------------------------------------------|----------------------------------------|--------------------|--------------------|--------------------|--------------------|--------------------|--------------------|---------------|
| 1                                                     | (I)                                    | (1)                | 1                  | D                  |                    |                    |                    |               |
| 报告国/地(放展来激地) 💙                                        | ☆ 伙伴田/地                                | ~ 出口               | ~ R8               | ✓ HS编码 2/4/6       | ☑ N年序列 ∨ 2023 ∨    | 12 ~ 美元 ~ 宣词       |                    |               |
| 报告国/地:全部<br>質局流:出口<br>資币:美元<br>数編來語:全球質局現業<br>数編说明: - | 伙祥国/地:全球<br>商品:总货品章别<br>N年序列:2018-2023 |                    |                    |                    |                    |                    |                    |               |
| 20 DB                                                 | 金額8次日長8年以                              |                    |                    |                    |                    |                    | 🛞 🔀 🌐 🌆 🌘          | ) 🛛 🕤         |
| 报告国/地本                                                |                                        |                    |                    |                    |                    |                    | 美元                 | -             |
|                                                       |                                        |                    |                    |                    |                    |                    | 2023 •             | HIRACOARDIN   |
| Total i                                               |                                        | 52,330,678,261,262 | 51,482,275,373,561 | 48,224,351,395,462 | 60,373,304,788,101 | 65,164,117,179,983 | 61,415,597,489,705 |               |
| WORLD I                                               |                                        | 19,312,884,137,507 | 18,797,329,039,214 | 17,518,009,127,562 | 22,101,224,748,222 | 24,471,726,728,480 | 23,123,200,985,897 | 201001-202402 |
| 中国统计快讯 /                                              |                                        | 2,486,695,632,820  | 2,499,457,006,710  | 2,590,016,252,839  | 3,358,163,129,586  | 3,604,452,695,345  | 3,422,264,013,289  | 199201-202404 |
| <u>•••</u> i <b>Q</b>                                 |                                        | 2,486,695,632,820  | 2,499,457,005,710  | 2,590,016,252,839  | 3,316,022,133,985  | 3,544,434,491,012  | 3,380,024,479,963  | 199201-202404 |
| EU27EXTRA /                                           |                                        | 2,425,690,596,599  | 2,383,494,206,732  | 2,207,084,411,716  | 2,577,308,511,756  | 2,701,568,260,830  | 2,764,390,940,909  | 201001-202402 |
| EU28EXTRA I                                           |                                        | 2,311,380,104,654  | 2,279,901,729,355  | 2,100,468,034,348  | 2,501,207,063,905  | 2,649,270,381,374  | 2,695,650,400,967  | 201001-202402 |

半年度序列查询

报告类型选择"半年度序列",可查询连续六个半年的贸易统计数据。

| ·      , 全球     | 贸易更察<br>環境局面積分析                                   |                                                                      |                    | ● ✓ 综合设置           | 基础查询〜 北量查询 报表      | 「載 报告~ 工具~         | 査询演示 V の 客服 EN     |               |
|-----------------|---------------------------------------------------|----------------------------------------------------------------------|--------------------|--------------------|--------------------|--------------------|--------------------|---------------|
| 0               | (1)<br>(1)                                        |                                                                      | 0                  | 0                  |                    |                    |                    |               |
| 报告国/地 (数据来源地) 💙 | ◆ 伙伴国/地                                           | ~ <u><u><u></u></u> <u></u> <u></u> <u></u> <del>,</del> <u></u></u> | 「商品                | ▼ HS编码 2/4/6       | 注 半年度序列 ~ 2023 ~ · | 12 ~ 美元 ~ 査询       |                    |               |
| 投告国/地:全部        | 伙伴圈/加:全球<br>商品:总质品室则<br>半年度序列:2021年上半<br>土師の原品の年的 | #F-2023年下半年                                                          |                    |                    |                    |                    | nn 🛞 🌐 🏧 🕼         |               |
| 招告国/地本          |                                                   |                                                                      |                    |                    |                    |                    | 美元                 |               |
| 4               |                                                   |                                                                      |                    |                    |                    |                    | 2nd/2023 •         | 自由政策时间        |
| Total I         |                                                   | 28,777,588,316,688                                                   | 31,595,735,280,413 | 32,485,539,311,823 | 32,741,536,412,130 | 30,957,172,214,305 | 30,725,437,207,506 |               |
| WORLD i         |                                                   | 10,510,503,028,230                                                   | 11,590,721,719,992 | 12,209,327,174,710 | 12,262,399,553,770 | 11,563,537,234,259 | 11,559,663,751,638 | 201001-202402 |
| 中国统计快讯 /        |                                                   | 1,515,955,122,274                                                    | 1,842,208,007,312  | 1,733,861,318,835  | 1,870,591,376,510  | 1,686,128,908,764  | 1,736,135,104,525  | 199201-202404 |
| · 中国 / 回        |                                                   | 1,498,304,033,702                                                    | 1,817,718,100,283  | 1,707,213,018,455  | 1,837,221,472,557  | 1,648,156,778,571  | 1,731,867,701,392  | 199201-202404 |
| EU27EXTRA /     |                                                   | 1,264,161,491,806                                                    | 1,313,147,019,950  | 1,349,947,520,637  | 1,351,620,740,193  | 1,391,297,874,646  | 1,373,093,066,263  | 201001-202402 |
| EU28EXTRA I     |                                                   | 1,227,454,948,409                                                    | 1,273,752,115,496  | 1,300,728,580,535  | 1,348,541,800,839  | 1,349,536,725,702  | 1,346,113,675,265  | 201001-202402 |

跨年年度序列查询

报告类型选择"跨年年度序列",可查询连续六年各个年份当月近十二个 月的贸易统计数据。

| ·[ <mark>]]],</mark>                                   | <b>探贸</b> | 易则察                                                 |                   | 676<br>516 |                             |                                  | 0.1.0       | ∨ 综合设置             | 基础査询〜   | 批量查询 报表下           | 載 报告~ 工具~                     | 査询演示 くの        | 客服 EN          |                                                                                                    |
|--------------------------------------------------------|-----------|-----------------------------------------------------|-------------------|------------|-----------------------------|----------------------------------|-------------|--------------------|---------|--------------------|-------------------------------|----------------|----------------|----------------------------------------------------------------------------------------------------|
| 1                                                      |           | 1                                                   |                   | D          | <b>(1</b> )                 |                                  |             | Ð                  |         |                    |                               |                |                |                                                                                                    |
| 报告国/地 (数据来原地)                                          |           | 伙伴围/地                                               | ~                 | ШD         | * 38.5                      |                                  | ~           |                    | ? 跨年年度序 | 列 ~ 2024 ~ 02      | ★ 美元 ~ 台湾                     |                |                |                                                                                                    |
| 相合四(78:至20<br>贸易流:出口<br>货币:美元<br>数据来语:全球贸易规模<br>数据明明:- | 例目前日      | 100/78:30年<br>1: 約5日日期<br>1年度1年刊:2018.3<br>全部の計画の単位 | -2019.2, 2019.3-3 | 2020.2, 20 | 20.3- <mark>2021.2</mark> , | 2021.3-2022.2, 2022.3-2023.2, 20 | 23.3-2024.2 |                    |         |                    |                               | <b>(6)</b> (8) | 🔐 হায়।        | A      A     A  A     A     A     A  A   A   A   A   A   A   A   A   A   A   A   A   A   A   A |
| 局告围/助▲                                                 |           |                                                     | 2.                |            |                             |                                  |             |                    |         |                    |                               |                | 270 ×          |                                                                                                    |
|                                                        |           |                                                     |                   |            |                             |                                  |             |                    |         |                    |                               |                | 2024           | Historial                                                                                                    |
| Total I                                                |           |                                                     | 52,080,655,3      | 393,521    |                             | 51,055,374,662,734               |             | 49,214,649,119,048 |         | 60,906,266,217,881 | 64,204,968,112,332            | 60,62          | 3,344,654,466  |                                                                                                    |
| WORLD I                                                |           |                                                     | 19,228,282,5      | 529,438    |                             | 18,664,821,271,477               |             | 17,871,797,241,189 |         | 22,690,376,228,852 | 24,376,156,759,545            | 23,10          | 6,632,273,940  | 201001-202402                                                                                                    |
| 中国统计快讯                                                 |           |                                                     | 2,470,004,3       | 328,620    |                             | 2,438,074,621,316                |             | 2,766,335,703,315  |         | 3,434,634,601,301  | 3,566,019,261,214             | 3,44           | 13,976,601,142 | 199201-202404                                                                                                    |
| <u>48 i 9</u>                                          |           |                                                     | 2,470,004,3       | 328,620    |                             | 2,438,074,621,316                |             | 2,764,270,976,131  |         | 3,387,896,575,448  | 3,499,462,076,420             | 3,41           | 4,738,736,472  | 199201-202404                                                                                                    |
| EU27EXTRA                                              |           |                                                     | 2,415,350,7       | 705,700    |                             | 2,373,580,442,727                |             | 2,217,564,451,971  |         | 2,617,484,990,042  | 2,718,822,983,933             | 2,77           | 1,104,043,769  | 201001-202402                                                                                                    |
| ELISOFICTE A                                           |           |                                                     | 2 200 000 0       |            |                             | 2 272 227 462 242                |             | 0.440.000.040.004  |         | 2 525 452 250 424  | 2 6 6 6 4 2 9 6 1 9 9 6 1 9 9 | 0.70           | 0.057.005.054  | 201001 202402                                                                                                    |

### 年度序列+查询

报告类型选择"年度序列+",可查询连续五年及累计到当月的贸易统计数据。

| 1       1       1       1       1       1       1       1       1       1       1       1       1       1       1       1       1       1       1       1       1       1       1       1       1       1       1       1       1       1       1       1       1       1       1       1       1       1       1       1       1       1       1       1       1       1       1       1       1       1       1       1       1       1       1       1       1       1       1       1       1       1       1       1       1       1       1       1       1       1       1       1       1       1       1       1       1       1       1       1       1       1       1       1       1       1       1       1       1       1       1       1       1       1       1       1       1       1       1       1       1       1       1       1       1       1       1       1       1       1       1       1       1       1       1       1 <th1< th="">       1       1</th1<>                                                                                                    | -     - 金                                                 | 腺 贸 男<br>計算算易     | 男 現 寂 ( ) ( ) ( ) ( ) ( ) ( ) ( ) ( ) ( ) ( |      |      |              |     |                |       |        | 综合设        | 置 基     | 咄直问~  | 批量查询         | 0 报表下     | 或 报告 <sup>、</sup> |            | ~ 查询    | 演示~        | ዋ | 各版 | EN   |           |        |
|----------------------------------------------------------------------------------------------------|-----------------------------------------------------------|-------------------|---------------------------------------------|------|------|--------------|-----|----------------|-------|--------|------------|---------|-------|--------------|-----------|-------------------|------------|---------|------------|---|----|------|-----------|--------|
| Statuling (SBB-Signe)       V       V       VIIII (VIIII)       VIIII (VIIII)       VIIII (VIIII)       VIIII (VIIII)       VIIII (VIIII)       VIIII (VIIII)       VIIIII (VIIII)       VIIIII (VIIII)       VIIIII (VIIII)       VIIIII (VIIIII)       VIIIII (VIIIII)       VIIIIIIIIIIIIIIIIIIIIIIIIIIIIIIIIIIII                                                                                                    | 1                                                         |                   | 4                                           |      |      | (1)          |     |                |       |        |            |         |       | _            |           |                   |            |         |            |   |    |      |           |        |
| Bitsman         Description         Bitsman         Description         Description <thdescription< th=""> <thd< th=""><th>报告国/地(数据未通地)</th><th>*</th><th>伙伴国/地</th><th>~ 出[</th><th>- L</th><th></th><th></th><th></th><th></th><th>✓ HSIR</th><th></th><th>2</th><th>年度序列+</th><th>~ 3</th><th>2024 ~ 02</th><th>~ 美元</th><th>* 2回</th><th></th><th></th><th></th><th></th><th></th><th></th><th></th></thd<></thdescription<> | 报告国/地(数据未通地)                                              | *                 | 伙伴国/地                                       | ~ 出[ | - L  |              |     |                |       | ✓ HSIR |            | 2       | 年度序列+ | ~ 3          | 2024 ~ 02 | ~ 美元              | * 2回       |         |            |   |    |      |           |        |
| State         State         <                                                                                                    | 紀告開/地:全部<br>留局法:出口<br>古币:並元<br>数据未婚:全球贸易观察<br>数据未婚:全球贸易观察 | 伙伴頭<br>商品:<br>累计: | ●地:金禄<br>並結晶電別<br>2019-2023, 202401-20240;  | 2    |      |              |     |                |       |        |            |         |       | _            |           |                   |            |         |            |   |    |      |           |        |
| Bit Differ         Unit Differ         Unit Differ                                                                                                    | 20 RE                                                     |                   |                                             |      |      |              |     |                |       |        |            |         |       |              |           |                   |            |         | ())        | - | 1  | 1 (  |           | Θ      |
| 2019         2010         2010         2011         2022-i         2023-i         00/2023-i         00/2024-i         48           End J         51,442/253/23.01         48224331.395,462         600,723,0478.011         65,1441171.793.88         61,15.997,489.705         9,773,790,683.355         9,691,583.352,108         -0.9         -           VIGED J         10,777,226,083,14         48224331.395,462         600,773,047,881.01         63,1441171,793.88         61,15.997,489.705         9,773,790,683.355         9,695,283.352,108         -0.9         -         -         -         -         -         -         -         -         -         -         -         -         -         -         -         -         -         -         -         -         -         -         -         -         -         -         -         -         -         -         -         -         -         -         -         -         -         -         -         -         -         -         -         -         -         -         -         -         -         -         -         -         -         -         -         -         -         -         -         -         -         - <td< th=""><th>报告国/地本</th><th></th><th></th><th></th><th></th><th></th><th></th><th></th><th></th><th></th><th></th><th></th><th></th><th>年度 (美</th><th></th><th></th><th></th><th></th><th></th><th></th><th></th><th>576)</th><th>-</th><th>-</th></td<>                                                                                                    | 报告国/地本                                                    |                   |                                             |      |      |              |     |                |       |        |            |         |       | 年度 (美        |           |                   |            |         |            |   |    | 576) | -         | -      |
| Theory //         51.482/2573/501         422.4357.385.442         60.373.00/471.01         65.1415/37.4867.05         97.773.706.835         90.753.8352.108            MORLO //         101.777.242.0457.12         22.101.224.480.22         24.477.724.728.400         23.123.200.845.997         3.670.962.447.304         3.651.462.135.352.108         4.55         201001-204.401.351.12         4.55         201001-204.401.351.12         4.55         201001-204.401.351.12         4.55         201001-204.401.351.12         4.55         201001-204.401.351.12         4.55         201001-204.401.351.12         4.55         201001-204.401.351.12         4.55         201001-204.401.351.12         4.55         201001-204.401.351.12         4.55         201001-204.401.351.12         4.55         201001-204.401.351.12         4.55         201001-204.401.351.12         4.55         201001-204.401.351.12         4.55         201001-204.401.351.12         4.55         201001-204.401.11         4.55         201001-204.401.11         4.55         201001-204.401.11         4.55         201001-204.401.11         4.55         201001-204.401.11         4.55         201001-204.401.11         4.55         201001-204.401.11         4.55         201001-204.401.11         4.55         201001-204.401.11         4.55         201001-204.401.11         4.55         201001-204.401.11         4.55         201001-                                                                                                    | 1                                                         |                   |                                             |      |      | 2020         | 0.~ | 20             |       |        |            |         |       |              | 023       |                   |            |         | 02/2024-   |   |    |      | anesoes.  | ALC: N |
| MODELD /         118,797,286,018,214         17,518,008,127,562         22,01,224,748,222         24,471,726,728,400         21,12,200,985,997         3,671,962,847,249         2654,624,135,112         -0.5         201001-702402           19958/16/87 //         2.499,470,005,110         2.590,016,252,889         3,358,161,125,556         3,644,434,491,012         3,422,640,1329         550,301,551,147         552,013,944,000         4.3         19921-032404           1995 / 011         2.499,470,005,710         2.590,016,252,889         3,316,002,139,55         3,444,44,491,012         3,480,024,479,693         409,100,618,219         552,014,87,759         7.0         19920-1032404           1992 / 012         2.499,470,005,710         2.590,016,252,889         3,316,002,139,915         2.441,444,91,012         3,480,024,479,693         409,100,618,219         527,814,87,759         7.0         19920-1032404           1992 / 012,714         2.499,470,0127,013,7176         2.277,573,651,17,56         2.270,569,009,999         437,919,21,194         44,642,6404         1.5         201001-202404           1992 / 012,714,81         2.201,202,718,31,02         2.2015,650,600,697         437,919,21,194         44,642,642,441         1.5         201001-202404           1992 / 012,714,714         2.2015,610,400,97         42,915,910,170,111         44,408,431,471         2.8                                                                                                    | Total i                                                   |                   | 51,482,275,373,561                          |      | 48,2 | 24,351,395,4 | 62  | 60,373,304,788 | 8,101 |        | 65,164,117 | 179,983 | 6     | 1,415,597,48 | 19,705    | 9,778,79          | 0,963,335  | 9,691,5 | 28,352,108 |   |    | -0.9 |           | -      |
| DESCRIPTION         2.499.0700,0210         2.590.016,252,839         3.358.163,125,546         3.644,552,693,145         3.422,244,013,239         500,101,350,147         528.011,544,000         4.3         195201-302,045           EBB / ID         2.499.0700,0210         2.590.016,252,839         3.316,022,113,945         3.444,449,0170         3.800,04475,963         490,100,6182.00         528.011,544,000         4.3         195201-302,045           LUZZOTERA / ID         2.386,042,067,720         2.030,014,017,176         2.701,552,003         2.704,430,040,909         457.919,321,344         444,622,048,604         1.5         201001-302,044           LUZZOTERA / ID         2.386,042,067,720         2.200,026,043,04         2.200,026,043,057         4.276,430,040,909         457.919,321,344         444,622,048,604         1.5         201001-302,044           LUZZOTERA / ID         2.386,042,067,170         2.700,026,043,057         2.404,023,048         1.5         201001-302,044           LUZZOTERA / ID         2.386,040,064,726         2.100,026,040,054         2.406,026,040,0597         4.37,919,1711         4.44,060,042,448         3.62,040,064,748         3.62,040,064,748         3.62,041,060,748         3.62,041,060,748         3.62,041,060,748         3.62,041,060,748         3.62,041,060,748         3.62,041,060,748         3.62,041,060,748         3.62,041,060,748                                                                                                    | WORLD I                                                   |                   | 18,797,329,039,214                          |      | 17,5 | 18,009,127,5 | 62  | 22,101,224,748 | 3,222 |        | 24,471,726 | 728,480 | 2     | 3,123,200,98 | 15,897    | 3,670,99          | 2,847,269  | 3,654,4 | 24,135,312 |   |    | -0.5 | 201001-20 | 2402   |
| Sell         2,499,457,006,710         2,500,076,252,889         3,316,022,133,945         3,544,434,491,012         3,340,024,473,963         493,100,518,250         527,814,874,759         7.0         199201-024,404           BUZZEXTAA / 0         2,384,4426,732         2,207,044,117,716         2,577,306,511,756         2,701,568,200,380         2,744,330,940,099         437,919,321,944         444,652,424,804         1.5         201001-024,404           BUZZEXTAA / 0         2,279,300,178,325         2,200,044,010,34,881         2,501,207,663,095         2,744,350,940,099         437,919,321,944         444,652,424,804         1.5         201001-024,404           BUZZEXTAA / 1         2,279,300,178,395         2,100,460,034,481         2,501,207,663,095         2,644,270,310,174         2,695,650,400,957         421,691,120,181         434,008,633,478         2.9         201001-024,402                                                                                                    | <u>中国统计快讯</u> /                                           |                   | 2,499,457,006,710                           |      | 2,5  | 90,016,252,8 | 139 | 3,358,163,129  | ,586  |        | 3,604,452  | 695,345 |       | 3,422,264,01 | 3,289     | 506,30            | 01,356,147 | 528,0   | 13,944,000 |   |    | 4.3  | 199201-20 | 2404   |
| ENZZERITA / 0.         2.588,444,206,732         2.207,084,411,716         2.577,306,511,756         2.701,568,260,830         2.764,350,940,599         437,919,321,944         444,652,424,804         1.5         20101-202402           ENZERITA / 1         2.2279,001,720,255         2.100,468,034,488         2.501,207,063,905         2.644,270,310,174         2.695,650,400,967         421,691,120,181         434,096,633,478         2.9         20101-202402                                                                                                    | · 中国 / 日                                                  |                   | 2,499,457,006,710                           |      | 2,5  | 90,016,252,8 | 39  | 3,316,022,133  | ,985  |        | 3,544,434  | 491,012 |       | 3,380,024,47 | 9,963     | 493,10            | 00,618,250 | 527,8   | 14,874,759 |   |    | 7.0  | 199201-20 | 2404   |
| BUZELETRA         2,279,901,729,355         2,100,460,014,348         2,501,007,063,905         2,644,270,381,174         2,695,650,400,967         421,661,129,181         434,098,633,478         2.9         201001-200402                                                                                                    | EU27EXTRA /                                               |                   | 2,383,494,206,732                           |      | 2,2  | 07,084,411,7 | 16  | 2,577,308,511  | ,756  |        | 2,701,568  | 260,830 |       | 2,764,390,94 | 0,909     | 437,91            | 9,321,944  | 444,6   | 32,424,804 |   |    | 1.5  | 201001-20 | 2402   |
|                                                                                                    | EU28EXTRA Î                                               |                   | 2,279,901,729,355                           |      | 2,1  | 00,468,034,3 | 48  | 2,501,207,063  | ,905  |        | 2,649,270  | 381,374 |       | 2,695,650,40 | 10,967    | 421,65            | 91,129,181 | 434,0   | 98,633,478 |   |    | 2.9  | 201001-20 | 2402   |

## 五、综合设置-激活新的报告国组

| ·     , 鉛                                            | 接贸易更复<br>********                |                    |                   | • · · [#          | 注決者 基础直向〜 | 北量查询 报表下    | 乾 服告〜 工具  | マン 査询演示 イ | の斎服 EN  |               |
|------------------------------------------------------|----------------------------------|--------------------|-------------------|-------------------|-----------|-------------|-----------|-----------|---------|---------------|
| (†)                                                  | (1)                              | (1)                |                   | 0.                |           |             |           |           |         |               |
| 报告国/地 (收募未通地) ·                                      | ∽ 🎭 伙伴国/地                        | ~ 出口               | ✓ 1066            | ▼ HS编码 2/4/6      | ⑦ 累计      | ✓ 2024 ✓ 02 | * 美元 * 魚道 |           |         |               |
| 按告國/地:全部<br>贸易页:出口<br>货币:美元<br>数据中源:全球贸易观察<br>数据明明:- | 伙伴国/地:全球<br>商品: 总线品章树<br>蒙计: 前2月 |                    |                   |                   |           |             |           |           |         |               |
| 100 BB                                               | 全部の設置の年の                         |                    |                   |                   |           |             |           | ()<br>()  | 🛞 🌐 🅸 🌘 | ) 🛛 🕤         |
| 报告团/地本                                               |                                  |                    |                   |                   |           |             |           |           |         |               |
| 4                                                    |                                  |                    |                   | 2024-             |           |             |           |           |         | Headership    |
| Total I                                              |                                  | 10,035,332,482,542 | 9,778,790,963,335 | 9,691,528,352,108 | 100.0     | 100.0       | 100.0     | -2.6      | -0.9    | +             |
| WORLD I                                              |                                  | 3,766,562,816,204  | 3,670,992,847,269 | 3,654,424,135,312 | 37.5      | 37.5        | 37.7      | -2.5      | -0.5    | 201001-202402 |
| <b>中国统计快讯</b> /                                      |                                  | 544,734,790,278    | 506,301,356,147   | 528,013,944,000   | 5.4       | 5.2         | 5,4       | -7.1      | 4.3     | 199201-202404 |
| <u> 468 i 5</u> 1                                    |                                  | 538,073,032,842    | 493,100,618,250   | 527,814,874,759   | 5.4       | 5.0         | 5.4       | -8.4      | 7.0     | 199201-202404 |
| EU27EXTRA /                                          |                                  | 420,664,598,841    | 437,919,321,944   | 444,632,424,804   | 4.2       | 4.5         | 4.6       | 4.1       | 1.5     | 201001-202402 |
| EU28EXTRA İ                                          |                                  | 405,817,649,554    | 421,691,129,181   | 434,098,633,478   | 4.0       | 4.3         | 4.5       | 3.9       | 2.9     | 201001-202402 |

支持预设参数和新增参数,所有参数(报告国组/伙伴国组)均可编辑;支持自定 义、自由切换、按需拓展升级等。

| 报告国组:  | + 新增     | ∨ 国别组名称: | 3        |  |
|--------|----------|----------|----------|--|
| 大洲:    | 一带一路64国  | l        |          |  |
| 国家/地区: | 阿尔巴尼亚    |          | 阿尔巴尼亚    |  |
|        | 阿富汗      |          | 阿富汗      |  |
|        | 阿拉伯联合酋长国 | 洗择       | 阿拉伯联合酋长国 |  |
|        | 阿曼       |          | 阿曼       |  |
|        | 阿塞拜疆     |          | 阿塞拜禮     |  |
|        | 埃及       |          | 埃及       |  |
|        | 爱沙尼亚     | 移除选择     | 爱沙尼亚     |  |
|        | 巴基斯坦     | 清空       | 巴基斯坦     |  |
|        | 巴勒斯坦     | -        | 巴勒斯坦     |  |

| 报告国组:  | + 新增          |                                          |
|--------|---------------|------------------------------------------|
| 大洲:    | 全部            |                                          |
| 国家/地区: | ASEANEXTERNAL | Ⅰ 号入文件模板——报告国组.xlsx                      |
|        | EU15EXTERNAL  | 文件类型: Microsoft Excel Worksheet (8.9 KB) |
|        | EU27EXUK      | 来源:                                      |
|        | EU28EXTERNAL  | 您想要 Firefox 如何处理此文件?                     |
|        | 阿尔巴尼亚         | ◎ 打开,通过( <u>O</u> ) Microsoft Excel (默认) |
|        | 阿尔及利亚         | @ 保存文件(S)                                |
|        | 阿富汗           | □以后自动采用相同的动作处理此类文件。(A)                   |
|        | 阿根廷           |                                          |
|        | 阿拉伯联合酋长国      | 确定 取消                                    |
|        |               | iti l                                    |

| 报告国组:           | + 新増          | ~ 国 | 別组名称:  |   |
|-----------------|---------------|-----|--------|---|
| 大洲:             | 全部            | ~   |        |   |
| 国家/地区:          | ASEANEXTERNAL |     | 已选:    |   |
|                 | EU15EXTERNAL  |     |        |   |
|                 | EU27EXUK      |     | 洗择     |   |
|                 | EU28EXTERNAL  |     | 1112/H |   |
|                 | 阿尔巴尼亚         |     | 25.435 |   |
|                 | 阿尔及利亚         |     |        |   |
|                 | 阿富汗           |     | 3除选择   |   |
|                 | 阿根廷           |     | 清空     |   |
|                 | 阿拉伯联合酋长国      | +   |        |   |
| ☑ 导/文件<br>选择文件: | 物下數           | 2   | 3      | 1 |

### 直接选择预设国家组

| ·     , ∰      | · 谏 贸<br>\$ \$ \$ \$ \$ | 易嬰察                |                |       |         |                   |     | 0.~                        | 综合设置 | 基础查询~ | 批量查询 | 报表下载       | 服告~   | I具~ | 査询演示〜 | の 客服 EN | ]                |
|----------------|-------------------------|--------------------|----------------|-------|---------|-------------------|-----|----------------------------|------|-------|------|------------|-------|-----|-------|---------|------------------|
| (1)            |                         | (1)                |                | 0     | - (t) - |                   |     | - (D)                      |      |       |      |            |       | _   |       |         |                  |
| EU28EXTRA O    | ~ **                    | • 伙伴国/地            | *              | 出口    | ▼ 第品    |                   |     | <ul> <li>✓ HS91</li> </ul> |      | ? 累计  | ~ 20 | 124 × 02 × | 美元 ~  | 重印  |       |         |                  |
|                | 伙伴                      | 第四/地:全球<br>1:息店品意知 |                |       |         |                   |     |                            |      |       |      |            |       |     |       |         |                  |
| ■ 预设报告国/地组     | 累计                      | +: 前2月             |                |       |         |                   |     |                            |      |       |      |            |       |     |       |         |                  |
| WORLD          |                         |                    |                |       |         |                   |     |                            |      |       |      |            |       |     |       |         |                  |
| EU27EXTRA      | -                       |                    | -              |       |         |                   |     |                            |      |       |      |            |       |     | -     |         | 0 -              |
| EU28EXTRA      |                         | 全額6款量6.单价          |                |       |         |                   |     |                            |      |       |      |            |       |     | ())   | 🇠 🕀 л   |                  |
| 中国             |                         |                    |                |       |         |                   |     |                            |      |       |      |            |       |     |       |         |                  |
| 中国统计快讯         |                         |                    |                |       |         |                   |     |                            | 24=  |       |      |            |       |     |       |         | HEROSETIN        |
| 美田             |                         |                    | 10,035,332,482 | 2,542 |         | 9,778,790,963,335 | 9,6 | 91,528,352,                | ,108 | 100.0 | 21   | 0.001      | 100.0 |     | -2.6  | -0.5    | F 7              |
| 美国CUSTOMS      |                         |                    | 3,766,562,816  | 6,204 |         | 3,670,992,847,269 | 3,6 | 54,424,135,                | ,312 | 37.5  |      | 37.5       | 37.7  |     | -2.5  | -0.5    | \$ 201001-202402 |
| 加拿大            |                         |                    | 544,734,790    | 0,278 |         | 506,301,356,147   | 5   | 28,013,944,                | ,000 | 5.4   |      | 5.2        | 5.4   |     | -7.1  | 4.5     | \$ 199201-202404 |
| 重回司<br>審西朝NFGI |                         |                    | 538,073,032    | 2,842 |         | 493,100,618,250   | 5   | 27,814,874,                | 759  | 5.4   |      | 5.0        | 5.4   |     | -8.4  | 7.0     | 199201-202404    |
| 日本             |                         |                    | 420,664,598    | 8,841 |         | 437,919,321,944   | 4   | 44,632,424,                | 804  | 4.2   |      | 4.5        | 4.6   |     | 4.1   | 1.5     | j 201001-202402  |
| 韩国             |                         |                    | 405,817,649    | 9,554 |         | 421,691,129,181   | 4.  | 34,098,633,                | 478  | 4.0   |      | 4.3        | 4.5   |     | 3.9   | 2.5     | 201001-202402    |
| 中国香港           |                         |                    | 298,403,221    | 1,260 |         | 324,427,967,559   | 3.  | 28,002,367.                | 909  | 3.0   |      | 3.3        | 3.4   |     | 8,7   | 1.1     | 200201-202403    |

## 六、综合设置-激活新的商品组

| ·[]]]. 章                                             |                                |                    |                   | • • [             | 综合设置 基础查问 ~ | 批量查询 报表  | 下載 报告〜 🗆    | [具〜 査询演示〜 | の 答版 EN |               |
|------------------------------------------------------|--------------------------------|--------------------|-------------------|-------------------|-------------|----------|-------------|-----------|---------|---------------|
| ( <b>1</b> )                                         | (†)                            | 0                  |                   | ( <b>1</b> )      |             |          |             |           |         |               |
| ·报告国/地(散集来源地) 👻                                      | • • 伙伴田/地                      | ~ 出口               | Y 1066            | ✓ HS编码 2          | 406 🕜 累计    | ~ 2024 ~ | 02 ~ 美元 ~ 🥑 | 100       |         |               |
| 按告国/地:全部<br>贸易底:出口<br>资币:美元<br>数据中源:全球贸易规模<br>数据功明:- | 伙伴国/地:全球<br>商品:总质品章制<br>蒙计:前2月 |                    |                   |                   |             |          |             |           |         |               |
| 300 BB                                               | 主要の設備の単い                       |                    |                   |                   |             |          |             | ())       | 🛞 🌐 🅸 🌘 | 3 🛛 🕤         |
| 报告围/地本                                               |                                |                    |                   |                   |             |          |             |           |         |               |
| 1                                                    |                                |                    |                   | 2024              |             |          |             |           |         | Herodering    |
| Total i                                              |                                | 10,035,332,482,542 | 9,778,790,963,335 | 9,691,528,352,108 | 100.0       | 100.0    | 100.0       | -2.6      | -0.9    | -             |
| WORLD I                                              |                                | 3,766,562,816,204  | 3,670,992,847,269 | 3,654,424,135,312 | 37.5        | 37.5     | 37.7        | -2.5      | -0.5    | 201001-202402 |
| 中国统计快讯 /                                             |                                | 544,734,790,278    | 506,301,356,147   | 528,013,944,000   | 5.4         | 5.2      | 5.4         | -7.1      | 4.3     | 199201-202404 |
| <u> 468 i 91</u>                                     |                                | 538,073,032,842    | 493,100,618,250   | 527,814,874,759   | 5.4         | 5.0      | 5.4         | -8.4      | 7.0     | 199201-202404 |
| EU27EXTRA /                                          |                                | 420,664,598,841    | 437,919,321,944   | 444,632,424,804   | 4.2         | 45       | 4.6         | 4.1       | 1.5     | 201001-202402 |
| EU2SEXTRA I                                          |                                | 405,817,649,554    | 421,691,129,181   | 434,098,633,478   | 4.0         | 4.3      | 4.5         | 3.9       | 2.9     | 201001-202402 |

| 商品组      |                  |                         |
|----------|------------------|-------------------------|
| 录入方式:    | ● ● 个录入 ○ 批量录入 ○ | )导入文件                   |
| 南品组:     | +新塔 ~            | 导出当前自定文商品组 增加导出预设商品组功能  |
| 类型:      | 通用 ~             | * 通用商品组,HS编码位数量如可精确到6位。 |
| 商品烟名称:   | 牛肉               |                         |
| HCHRZ5 · | 0202             |                         |
|          |                  |                         |
|          | (                | Cardoon of              |
| 日週:      | 0201             | 移动过多                    |
|          | 0202             | 3832                    |
|          |                  |                         |
|          |                  |                         |
|          | 息计:2             |                         |
|          |                  | 制统 4.8                  |

| 商品组     |                                 |                           |
|---------|---------------------------------|---------------------------|
| 录入方式:   |                                 | ○ 导入文件                    |
| 商品组:    | + 新增                            | > 与出当前自定义商品组 增加导出预设商品组功能  |
| 类型:     | 通用                              | ✓ * 通用商品组,HS编码位数最高可精确到6位。 |
| 商品组名称:  | 粮 2                             |                           |
| 批量录入:   | 0701,07130714,10,1101-1103,1104 | 23,1201                   |
| 口进,     | 0701                            | \$984:22.52               |
| . 200 . | 0701                            | 1974-A2214F               |
|         | 0714                            |                           |
|         | 10                              |                           |
|         | 1101                            |                           |
|         | 1102                            |                           |
|         | 1103                            |                           |
|         | 110423                          |                           |
|         | 1201                            |                           |
|         | 1                               | 急计:9                      |
|         |                                 | 删除                        |
|         |                                 |                           |

## 七、批量查询

| - ┃┃┃┃ - 呈游贸易观察                                         |                                                              |                      |                          | 综合设置 基础直向                 | ∨ 批量查询 报表    | 下載 报告 イ                  | 工具〜 査询      | 演示~ ♀客服 EN                    |               |
|---------------------------------------------------------|--------------------------------------------------------------|----------------------|--------------------------|---------------------------|--------------|--------------------------|-------------|-------------------------------|---------------|
|                                                         | <ol> <li>② (2) (2) (2) (2) (2) (2) (2) (2) (2) (2)</li></ol> | () ()                |                          |                           | .0           |                          |             |                               | 23            |
| 中国 0 ~ **                                               | 伙伴国/地                                                        | 出口 ~ 商品              |                          | ~                         | HS编码 2/4/6/8 | ?                        |             |                               | 室间            |
| 年度 ~ 2023 ~ 12                                          | ~ 按伙伴国统计 、                                                   | 金額 ~                 | 美元 ~                     | - v                       | 口道徽          |                          |             |                               | 下载            |
| 投告國/NE:全部<br>異基美:出口<br>資源:美元<br>数載/NE:全球货基用表<br>数載/NE:- | 按报告国施计<br>按伙伴国施计<br>统HS2统计<br>按HS4统计                         | 金額<br>数量<br>金額&数量&単价 | 美元<br>万美元<br>百万美元<br>亿美元 | 默认数量单位<br>KG->吨<br>KG->万吨 |              |                          |             |                               | 表問            |
| 报告围/地 <sup>+</sup>                                      | BEHISBIRET<br>BEHISBIRET<br>2022 マ                           | 2023 -               | 万改元<br>人民币               | 2022 -                    | 2023 🗸       | %占比<br>2024 <del>、</del> | 2023/2022 👻 | %同比<br>2024/2023 <del>、</del> | 直接数据时间        |
| Total                                                   | 10,035,332,482,542 9,778,                                    | 790,963,335 9,691,52 | 6、万人民币                   | 100.0                     | 100.0        | 100.0                    | -2.6        | -0.9                          |               |
| WORLD I                                                 | 3,766,562,816,204 3,670,                                     | 92,847,269 3,654,42  | 4 亿人民币                   | 37.5                      | 37.5         | 37.7                     | -2.5        | -0.5                          | 201001-202402 |
| 中国统计快讯                                                  | 544,734,790,278 506,                                         | 301,356,147 528,01   | 日元                       | 5.4                       | 5.2          | 5.4                      | -7.1        | 4.3                           | 199201-202404 |
| <u>++++</u> i QI                                        | 538,073,032,842 493,                                         | 100,618,250 527,81   | 4,874,759                | 5,4                       | 5.0          | 5.4                      | -8.4        | 7.0                           | 199201-202404 |
| EU27EXTRA /                                             | 420,664,598,841 437,                                         | 919,321,944 444,63   | 2,424,804                | 4.2                       | 4.5          | 4.6                      | 4.1         | 1.5                           | 201001-202402 |
| EU28EXTRA I                                             | 405,817,649,554 421,                                         | 591,129,181 434,09   | 8,633,478                | 4.0                       | 4.3          | 4.5                      | 3.9         | 2.9                           | 201001-202402 |

# 八、报表下载

| <u>الله،</u> •                                            | 2球貿易現察<br>4989月8日4994                   |                    |                             | ④ > 综合设置                       | 首页查询 音州贸易 | 北皇吉阿 抵1     |           | シン 査询演示 〜 | の 容版 EN |                                       |
|-----------------------------------------------------------|-----------------------------------------|--------------------|-----------------------------|--------------------------------|-----------|-------------|-----------|-----------|---------|---------------------------------------|
| 1                                                         | 1                                       | 1                  | 1                           | 1                              |           | I           |           |           |         |                                       |
| 版合国/地(数据未规划)                                              | ✓ ↔ (XITE/3)                            |                    | <ul> <li>I serve</li> </ul> | <ul> <li>HSBARD 274</li> </ul> | े 🔄 क्रम  | ♥ 2024 ♥ 02 | * 美元 * 三日 |           |         |                                       |
| 沒計團/地: 全部<br>贸易流: 出口<br>货币: 美元<br>数編米語: 全球贸易现票<br>数编说明: - | <b>伙伴国/地:全球</b><br>商品: 並携品章別<br>愛け: 前2月 |                    |                             |                                |           |             |           |           |         |                                       |
| 90 DE                                                     | 金額8款景8年9                                | n -                |                             |                                |           |             |           | 6         | 🛞 🌐 🅸 🌘 | ) 🛛 🕤                                 |
| 报告围/蚴 *                                                   |                                         |                    |                             |                                |           |             |           |           |         | -                                     |
| 1                                                         |                                         |                    |                             | 2024 •                         |           |             |           |           |         | Hinkijarjiji                          |
| Total i                                                   |                                         | 10,035,332,482,542 | 9,778,790,963,335           | 9,691,528,352,108              | 100.0     | 100.0       | 100.0     | -2.6      | -0.9    | e e e e e e e e e e e e e e e e e e e |
| WORLD I                                                   |                                         | 3,766,562,816,204  | 3,670,992,847,269           | 3,654,424,135,312              | 37.5      | 37.5        | 37.7      | -2.5      | -0.5    | 201001-202402                         |
| <b>中国统计快讯</b> /                                           |                                         | 544,734,790,278    | 506,301,356,147             | 528,013,944,000                | 5.4       | 5.2         | 5.4       | -7.1      | 4.3     | 199201-202404                         |
| <u>•B</u> i <b>Q</b>                                      |                                         | \$38,073,032,842   | 493,100,618,250             | 527,814,874,759                | 5.4       | 5.0         | 5.4       | -8.4      | 7.0     | 199201-202404                         |
| EU27EXTRA I                                               |                                         | 420,664,598,841    | 437,919,321,944             | 444,632,424,804                | 4.2       | 4.5         | 4.5       | 4.1       | 1.5     | 201001-202402                         |
| EU28EXTRA /                                               |                                         | 405,817,649,554    | 421,691,129,181             | 434,098,633,478                | 4.0       | 4.3         | 4.5       | 3.9       | 2.9     | 201001-202402                         |
| 美国CUSTOMS                                                 |                                         | 298,403,221,260    | 324,427,967,559             | 328,002,367,909                | 3.0       | 3.3         | 3.4       | 8.7       | 11      | 200201-202403                         |
|                                                           |                                         |                    |                             |                                |           |             |           |           |         |                                       |

### 1、报表格式为商品

| 加载预设:               | 无                                              |         | ~     |       |                     |     |     |
|---------------------|------------------------------------------------|---------|-------|-------|---------------------|-----|-----|
| 报表格式:2              | ● 商品                                           | ○ 伙伴国   |       |       |                     |     |     |
| 贸易流:3               | ◎ 进口                                           | ○出口     | ○ 进出口 |       |                     |     |     |
| 报告国/地:              | 中国                                             |         |       |       | 4                   |     |     |
| 伙伴国/地:              | 伙伴国/地                                          |         |       |       | 5                   |     |     |
| 商品组类型:              | 预设商品组                                          |         | ~     |       |                     |     |     |
| 商品组:                | — 七大劳动密<br>二 纺织品HS8                            | 集型商品HS8 | ^     | 已选:   | 二 纺织品HS8<br>三 服装HS8 |     |     |
|                     | 三 服装HS8<br>四 箱包HS8                             | 0       |       | 7     | 7                   |     |     |
|                     | 五 塑料制品HS<br>六 鞋类HS8                            | 8       | 188   |       |                     |     |     |
|                     | 七家具HS8<br>八 玩具HS8                              |         |       |       | 2                   |     |     |
|                     | 九 纺织服装HS                                       | 8       | ~     |       |                     | 总计: | : 2 |
| 日期:8                | <ul> <li>● 単月-累计</li> <li>2020 × 12</li> </ul> | 0 时间段   |       |       |                     |     |     |
| 统计项 <mark>:9</mark> | <ul> <li>⊙ 金额</li> </ul>                       | 〇 数量    | ○ 金额& | 数量&单价 |                     |     |     |
| 预览:                 | 吉旦                                             |         | 2019年 |       | 2020年               |     |     |
|                     | 合计                                             | 12月     | 1-12月 | 12月   | 1-12月               | 12月 |     |
|                     |                                                |         |       |       |                     |     |     |

2、报表格式为伙伴国

| 加载预设·      | Ŧ                                         | ~               |           |        |                            |            |   |
|------------|-------------------------------------------|-----------------|-----------|--------|----------------------------|------------|---|
| 1000J.XXX. | 70                                        |                 |           |        |                            |            |   |
| 报表格式: 2    | ○ 商品 ④                                    | 伙伴国             |           |        |                            |            |   |
| 贸易流: 3     | о 进口 с                                    | 出口 ④            | ) 进出口     |        |                            |            |   |
| 报告国/地:     | 中国                                        |                 |           |        | 4                          |            |   |
| 伙伴国/地组类型:  | 预设伙伴国/地组                                  | ~               |           |        |                            |            |   |
| 伙伴国/地组:    | 18 CP1PP<br>19 中日韩                        | ^               | 已选        | :      | 20 亚洲全部(海关口<br>21 欧洲全部(海关口 | ]径)<br>]径) |   |
|            | 20 亚洲全部(海关口<br>21 欧洲全部(海关口<br>22 北美洲全部(海关 | 径)<br>至)<br>□径) | 6         | 0<br>0 |                            |            |   |
|            | 23 拉丁美洲全部(海                               | 关口径)            | 移除选择      | 1 2    |                            |            |   |
|            | 24 大洋洲全部(海天<br>25 南太平洋建交岛)                | 山径)<br>国(9个)    | 清空        | ] 4    |                            |            |   |
|            | 26 南太平洋未建交                                | 8国(4个)          |           |        |                            |            |   |
|            | m                                         |                 |           |        |                            | 总计:        | 2 |
| 商品: 7      | 商品                                        |                 |           |        | ×]                         |            |   |
| 日期: 8      | <ul> <li>● 单月-累计 C</li> </ul>             | 时间段             |           |        |                            |            |   |
|            | 2020 ~ 12 ~                               |                 |           |        |                            |            |   |
| 统计项: 9     | <ul> <li>● 金额 C</li> </ul>                | 数量(             | ) 金额&数量&! | 单价     |                            |            |   |
| 预览:        |                                           | 进出              |           |        | 出口                         |            |   |
|            | 伙伴国                                       | 12月             | 1-12月     | 12月    | 1-12月                      | 12月        |   |
|            | 合计                                        |                 |           |        |                            |            |   |
|            | 20 亚洲全部(海关口经)                             |                 |           |        |                            |            |   |

### 3、加载预设报表

| 加载预设:       | 活鱼-冻鱼-冻鱼  | 動片 🔤    | 1     |       |          |     |                 |
|-------------|-----------|---------|-------|-------|----------|-----|-----------------|
|             | 无         |         |       |       |          |     |                 |
| 据主教士·       | 活鱼-冻鱼-冻   | 鱼片      |       |       |          |     |                 |
| 1000011110. | © ю́ш     |         |       |       |          |     |                 |
| 贸易流:        | ○ 进口      | ○出口     | ⊙ 进出口 | 1     |          |     |                 |
| 报告国/地:      | 美国        |         |       |       | ~        |     |                 |
|             |           |         |       |       |          |     |                 |
| 伙伴国/地:      | 日本        |         |       |       | ~        |     |                 |
|             |           |         |       |       |          |     |                 |
| 商品组类型:      | 预设商品组     |         | ~     |       |          |     |                 |
| 商品组:        | 1 七大劳动密复  | 標型商品HS6 |       | 已选:   | 47 活鱼    |     |                 |
|             | 2 纺织品HS6  |         |       |       | 48 冻鱼    |     |                 |
|             | 3 服装HS6   |         | ž     | - 新   | 49 冻鱼、冻鱼 | 片   |                 |
|             | 4 箱包HS6   |         |       | 1     |          |     |                 |
|             | 5 塑料制品HS  | 6       |       | U     |          |     |                 |
|             | 6 鞋类HS6   |         | 移版    | 総择 ひ  |          |     |                 |
|             | 7 家具HS6   |         | 1     | 腔     | 2        |     |                 |
|             | 8 玩具HS6   |         |       |       |          |     |                 |
|             | 9 纺织服装HS  | 6       |       |       |          |     |                 |
|             |           |         |       |       |          | 总   | 1 <u>1</u> 1: 3 |
| 日期:         | ◎ 单月-累计   |         |       |       |          |     |                 |
| Bud Profil  |           |         |       |       |          |     |                 |
|             | 2021 🖌 0' | I ~     |       |       |          |     |                 |
| 统计项:        | ⊙ 金额      | ○ 数量    | ○ 金额& | 数量&单价 |          |     |                 |
| 称告·         |           |         | 进出口   |       | 出口       |     |                 |
|             | 商品        | 01月     | 1-01月 | 01月   | 1-01月    | 01月 |                 |
|             | 合计        |         |       |       |          |     |                 |
|             | 47 活鱼     |         |       |       |          |     |                 |
|             | 48 冻鱼     |         |       |       |          |     |                 |
|             | 49 冻鱼、冻鱼片 |         |       |       |          |     | >               |
|             | -         |         |       |       | -        |     |                 |

### 报告可按国家、时间进行检索

| ·[]]]           | 全球贸易现察<br>全球贸易距离     |                    |                   | ◎ ● ◇ 综合设置        | 首页查词 省州贸易 | 易 批量查询  报表下载  | <b>R1</b>         | 工具 > 査询演示 > | の 容服 EN     |               |
|-----------------|----------------------|--------------------|-------------------|-------------------|-----------|---------------|-------------------|-------------|-------------|---------------|
| 1               | 1                    | (1)                | - D               | 1                 |           |               | 分析预测简报            |             |             |               |
| 报告国/地(数据来源地)    | → 🖘 伏伴国/地            | ~ 出口               | ▼ 8品              | ▼ HS編码 2/         | 4/5 💽 🕱🕇  | ✓ 2024 ✓ 02 ✓ | 10 10000000000000 |             |             |               |
| 报告国/地: 全部       | 伙伴围/地:全球             |                    |                   |                   |           |               | 月皮血肉间取            |             |             |               |
| 黄扁桃:出口<br>信币:美元 | 商品: 忌貨品草制<br>累计: 前2月 |                    |                   |                   |           |               | 实时贸易资讯            |             |             |               |
| 数据来源:全球贸易规模     |                      |                    |                   |                   |           |               | 深度研究报告            |             |             |               |
| 数据说明: -         |                      |                    |                   |                   |           |               | 通用参数报表            | -           |             |               |
| 25 R.B          | 金額8級基8単位             |                    |                   |                   |           |               | -                 | - 0         |             | () 🛛 🕑        |
| 报告国/地 🔺         |                      |                    |                   |                   |           |               |                   |             |             | W10000000101  |
| 1               |                      | 2022 🔫             | 2023 <del>-</del> | 2024              | 2022-     | 2023 🗸        | 2024-             | 2023/2022 - | 2024/2023 - |               |
| Total I         |                      | 10,035,332,482,542 | 9,778,790,963,335 | 9,691,528,352,108 | 100.0     | 100.0         | 100.0             | -2.6        | -0.9        |               |
| WORLD i         |                      | 3,766,562,816,204  | 3,670,992,847,269 | 3,654,424,135,312 | 37.5      | 37.5          | 37.7              | -2.5        | -0.5        | 201001-202402 |
| 中国统计快讯          |                      | 544,734,790,278    | 506,301,356,147   | 528,013,944,000   | 5.4       | 5.2           | 5.4               | -7.1        | 4.3         | 199201-202404 |
| <u>+8</u> /0    |                      | 538,073,032,842    | 493,100,618,250   | 527,814,874,759   | 5.4       | 5.0           | 5.4               | -8.4        | 7.0         | 199201-202404 |
| EU27EXTRA I     |                      | 420,664,598,841    | 437,919,321,944   | 444,632,424,804   | 4.2       | 4.5           | 4.6               | 4.1         | 1.5         | 201001-202402 |
| EU28EXTRA I     |                      | 405,817,649,554    | 421,691,129,181   | 434,098,633,478   | 4.0       | 4.3           | 4.5               | 3.9         | 2.9         | 201001-202402 |
|                 |                      |                    |                   |                   |           |               |                   |             |             |               |

|                          | 按国家名筛选 按年月筛;         |
|--------------------------|----------------------|
| 月度监测简报                   | 按关键字筛选 Q 网根廷 • 年 • 月 |
| 2024年3月阿根廷货物贸易及中阿双边贸易概况  | 2024-04-2            |
| 2024年2月阿根廷货物贸易及中阿双边贸易概况  | 2024-03-2            |
| 2024年1月阿根廷货物贸易及中阿双边贸易概况  | 2024-03-2            |
| 2023年12月阿根廷货物贸易及中阿双边贸易概况 | 2024-01-2            |
| 2023年11月阿根廷货物贸易及中阿双边贸易概况 | 2023-12-2            |
| 2023年10月阿根廷货物贸易及中阿双边贸易概况 | 2023-11-2            |
| 2023年9月阿根廷货物贸易及中阿双边贸易概况  | 2023-10-2            |
| 2023年8月阿根廷货物贸易及中阿双边贸易概况  | 2023-09-2            |
| 2023年7月阿根廷货物贸易及中阿双边贸易概况  | 2023-08-2            |
| 2023年6月阿根廷货物贸易及中阿双边贸易概况  | 2023-07-2            |
| 2023年5月阿根廷货物贸易及中阿双边贸易概况  | 2023-06-2            |
| 2023年4月阿根廷货物贸易及中阿双边贸易概况  | 2023-05-2            |
| 2023年3月阿根廷货物贸易及中阿双边贸易概况  | 2023-04-2            |
| 2023年2月阿根廷货物贸易及中阿双边贸易概况  | 2023-03-2            |

首页 上一页 下一页 尾页 共3页 到第 1 页 确定

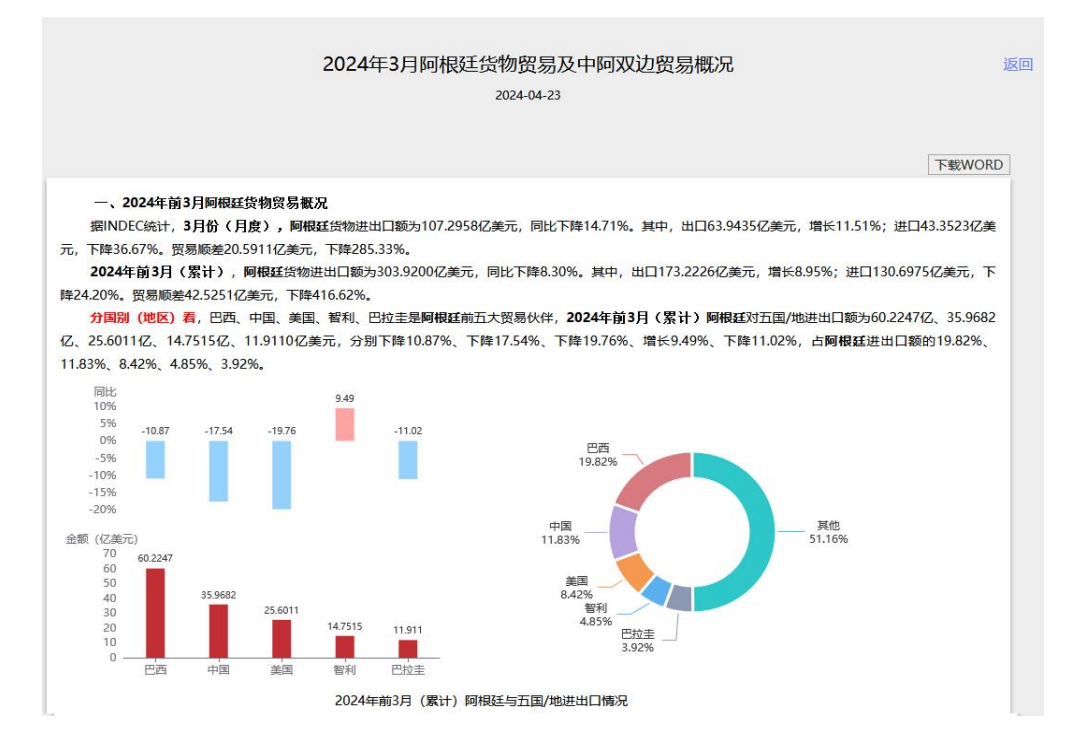

### 十、工具-工具栏

包含中国商品编码、商品组参数、国别地区参数、HS 转换表、我国优惠税率表、 欧盟关税/监管条件、数据字典下载功能。

|                                                                                                    | ·     -                                                                                  | 全球贸易                        | 觐察<br>EM:htf                        |                    |                  |                   | •                | 综合设置   | 基础查询~          | 批量查问 括 | ま下載 「擬告〜    | 工具~                                 | 直询演示~    | の客題 | EN EN         |               |
|----------------------------------------------------------------------------------------------------|------------------------------------------------------------------------------------------|-----------------------------|-------------------------------------|--------------------|------------------|-------------------|------------------|--------|----------------|--------|-------------|-------------------------------------|----------|-----|---------------|---------------|
| <ol> <li>服告国/地</li> <li>服告国/地</li> <li>振告国/地</li> <li>金<br/>気易流:出口</li> <li>货币:美元</li> <li>数据未渡:全球</li> <li>数据说明: -</li> </ol> | 武派中游地)<br>5<br>15<br>15<br>15<br>15<br>15<br>15<br>15<br>15<br>15<br>15<br>15<br>15<br>1 | ✓ ◆◆<br>伙伴題<br>問題:<br>累计: 1 | 1<br>伏伴国/地<br>/地:全球<br>总法能是别<br>前2月 | * ±                | ▼<br>■<br>■<br>■ |                   | v Hsmin          | 12/4/6 | ? <b>\$</b> it | × 2024 | √ 02 ∨ 黄元 ∨ | 数据字典<br>回别地区参数<br>商品组参数 ><br>HS转换 > |          |     |               |               |
| ±18                                                                                                    | 彩量                                                                                       | 21                          | 影響是各種的                              |                    |                  |                   |                  |        |                |        |             | 全球用品编码表                             | ° 🛞      | 🛞 🌐 | <u>s</u> ts ( | ) 🛛 🕤         |
| 报告国/地。                                                                                                    |                                                                                          |                             |                                     |                    |                  |                   |                  |        |                |        |             | WTO文件包                              |          |     |               | RINGSOC 101   |
| 1                                                                                                    |                                                                                          |                             |                                     | 2022-              |                  | 2023-             | 2024             | -      | 2022-          | 2023-  | 2024        | 关税数据 >                              | <b>*</b> | 202 | 4/2023 -      |               |
| Total /                                                                                                    |                                                                                          |                             |                                     | 10,035,332,482,542 |                  | 9,778,790,963,335 | 9,691,528,352,10 | 8      | 100.0          | 100.0  | 100.0       | >                                   | -2.6     |     | -0.9          |               |
| WORLD /                                                                                                    |                                                                                          |                             |                                     | 3,766,562,816,204  |                  | 3,670,992,847,269 | 3,654,424,135,31 | 12     | 37.5           | 37.5   | 37.         |                                     | -2.5     |     | -0.5          | 201001-202402 |
| THE PROVIDE                                                                                                    | ur i                                                                                     |                             |                                     | 544,734,790,278    |                  | 506,301,356,147   | 528,013,944,00   | 0      | 5.4            | 5.2    | 54          | 1                                   | -7.1     |     | 4.3           | 199201-202404 |
|                                                                                                    |                                                                                          |                             |                                     | 538,073,032,842    |                  | 493,100,618,230   | 527,814,874,73   | 29     | 5,4            | 5.0    | 34          |                                     | -0.4     |     | 7.0           | 199201-202404 |
| EUSPENTE                                                                                                    |                                                                                          |                             |                                     | 420,004,598,841    |                  | 437,919,321,944   | 444,032,424,8    | 70     | 4.2            | 4.5    | 41          | 5                                   | 2.0      |     | 2.0           | 201001-202402 |
| #BCUSTO                                                                                                    |                                                                                          |                             |                                     | 208 403 221 260    |                  | 224 427 067 550   | 328.002.367.90   | 10     | 2.0            | 45     | 4.          | 1                                   | 8.7      |     | 1.1           | 200201-202402 |
|                                                                                                    |                                                                                          |                             |                                     | 298 403 221 260    |                  | 324,427,967,559   | 328,002,367,90   | 99     | 3.0            | 3.3    | 34          |                                     | 8.7      |     | 11            | 200001-202403 |
| 2010 / 0                                                                                                    |                                                                                          |                             |                                     | 263 595 290 000    |                  | 277 598 989 000   | 287 556 818 0    | 10     | 26             | 2.8    | 3/          | 3                                   | 53       |     | 3.6           | 201001-202402 |
| 德国EURO:                                                                                                    | TAT I                                                                                    |                             |                                     | 269.689.449.741    |                  | 283,977,182,636   | 287,479,319,90   | 05     | 2.7            | 2.9    | 3.0         | )                                   | 5.3      |     | 1.2           | 198801-202402 |
| 荷兰/日                                                                                                    |                                                                                          |                             |                                     | 144.814.687.304    |                  | 160.231.247.741   | 146.637.424.67   | 79     | 1.4            | 1.6    | 13          | 5                                   | 10.6     |     | -8.5          | 198801-202402 |
| 意大利 / 日                                                                                                    | í.                                                                                       |                             |                                     | 100,412,849,558    |                  | 107,459,525,459   | 109,404,703,75   | 33     | 1.0            | 1.1    | 1.          | 1                                   | 7.0      |     | 1.8           | 198801-202402 |
| 9518 / CI:                                                                                                    |                                                                                          |                             |                                     | 109,168,892,494    |                  | 96,345,660,296    | 106,511,770,00   | 00     | 1.1            | 1.0    | 1.2         |                                     | -11.7    |     | 10.6          | 200001-202404 |
| 日本 / 日                                                                                                    |                                                                                          |                             |                                     | 117,520,971,784    |                  | 107,804,849,698   | 105,424,794,30   | 15     | 1.2            | 1.1    | 1.7         | i.                                  | -8.3     |     | -2.2          | 199901-202403 |
| 法国EURO                                                                                                    | TAT I                                                                                    |                             |                                     | 101,164,589,366    |                  | 105,255,031,679   | 104,985,786,25   | 59     | 1.0            | 1.1    | 17          |                                     | 4.0      |     | -0.3          | 198801-202402 |
| 法国/日                                                                                                    |                                                                                          |                             |                                     | 98,846,612,680     |                  | 103,332,851,275   | 103,357,787,9    | 30     | 1.0            | 1.1    | 1.7         | 1                                   | 4.5      |     | 0.0           | 200401-202403 |
| 中国香港                                                                                                    | <b>C</b> 1                                                                               |                             |                                     | 103,307,321,599    |                  | 79,902,622,346    | 95,364,460,75    | 56     | 1.0            | 0.8    | 1.0         | ,<br>,                              | -22.7    |     | 19.4          | 200301-202403 |
| 画西班 i 🖬                                                                                                    |                                                                                          |                             |                                     | 80,145,148,603     |                  | 87,524,756,140    | 93,282,526,84    | 14     | 0.8            | 0.9    | 1.1         | )                                   | 9.2      |     | 6.6           | 201001-202402 |
| 中国香港再                                                                                                    | BCD /                                                                                    |                             |                                     | 101,040,811,330    |                  | 76,682,490,058    | 92,150,550,32    | 24     | 1.0            | 8.0    | 1.0         | )                                   | -24.1    |     | 20.2          | 200301-202403 |
| 加拿大(日                                                                                                    |                                                                                          |                             |                                     | 86,031,387,706     |                  | 92,340,453,630    | 91.018,719,5     | 50     | 0.9            | 0.9    | 0.5         |                                     | 7.3      |     | -1.4          | 200501-202403 |
| <u></u>                                                                                                    |                                                                                          |                             |                                     | 86.031.387.706     |                  | 92.340.453.630    | 91.018.719.5     | 50     | 0.9            | 0.9    | 0.5         | 3                                   | 7.3      |     | -1.4          | 200501-2      |

#### 工具栏:

#### 此功能帮助用户快速变更搜索条件,获得查询结果。

Copyright Notice © 2014-20

|                                                    | ·[]]], 全<br>部 | 據贸易 <u>现察</u><br>※1885号至18分前                    |                 |     |                   | • \$****          | 置 基础查问 ~ | 批量查询 报表下    | 我 服告~ 工具~ | 査询演示 > | Q 音服 EN   |               |
|----------------------------------------------------|---------------|-------------------------------------------------|-----------------|-----|-------------------|-------------------|----------|-------------|-----------|--------|-----------|---------------|
| 0                                                  |               | 1                                               |                 | L   | 1                 | 1                 |          |             |           |        |           |               |
| 报告国/地 (政策                                          | 未遊助) ・        | * 🍫 伙伴園/地                                       | ~               | 出口  | ★ 剪品              | · ✔    HS编码 2/4/6 | ? 累计     | ~ 2024 ~ 02 | × 美元 × 鱼狗 |        |           |               |
| 报告国/地:全部<br>资能流:出口<br>货币:美元<br>数据来源:全球贸易<br>数据说明:- | 1X2MX         | <b>伙伴国/地:全球</b><br>商品: 急货品章別<br><b>愛</b> け: 前2月 |                 |     |                   |                   |          |             |           |        |           |               |
| 20                                                 | 政府            | 金額在数量在中的                                        |                 |     |                   |                   |          |             |           | 6      | - 🕀 🌐 🏚 🌘 | o 🛛 🕤         |
| 报告国/地本                                             |               |                                                 |                 |     |                   | 載元                |          |             | %占比       |        |           | -             |
|                                                    |               |                                                 |                 |     |                   | 2024 -            |          |             |           |        |           | HEROMOTO      |
| Total i                                            |               |                                                 | 10,035,332,482, | 542 | 9,778,790,963,335 | 9,691,528,352,108 | 100.0    | 100.0       | 100.0     | -2.6   | -0.9      |               |
| WORLD I                                            |               |                                                 | 3,766,562,816,  | 204 | 3,670,992,847,269 | 3,654,424,135,312 | 37.5     | 37.5        | 37.7      | -2.5   | -0.5      | 201001-202402 |
| 中国统计快讯                                             |               |                                                 | 544,734,790,    | 278 | 506,301,356,147   | 528,013,944,000   | 5.4      | 5.2         | 5.4       | -7.1   | 4.3       | 199201-202404 |
| 中国(日                                               |               |                                                 | 538,073,032,    | 842 | 493,100,618,250   | 527,814,874,759   | 5.4      | 5.0         | 5.4       | -8.4   | 7.0       | 199201-202404 |
| EU27EXTRA                                          | 0             |                                                 | 420,664,598,    | 841 | 437,919,321,944   | 444,632,424,804   | 4.2      | 4.5         | 4.6       | 4.1    | 1.5       | 201001-202402 |
| EU28EXTRA i                                        |               |                                                 | 405,817,649,    | 554 | 421,691,129,181   | 434,098,633,478   | 4.0      | 4.3         | 4.5       | 3.9    | 2.9       | 201001-202402 |
| <b>美国CUSTOMS</b>                                   | 1             |                                                 | 298,403,221,    | 260 | 324,427,967,559   | 328,002,367,909   | 3.0      | 3.3         | 3.4       | 8.7    | 1.1       | 200201-202403 |
| 美国(国                                               |               |                                                 | 298,403,221,    | 260 | 324,427,967,559   | 328,002,367,909   | 3.0      | 3.3         | 3.4       | 8.7    | 1.1       | 200001-202403 |
| <u> 徳田</u> / 💶                                     |               |                                                 | 263,596,290,    | 000 | 277,598,989,000   | 287,556,818,000   | 2.6      | 2.8         | 3.0       | 5.3    | 3.6       | 201001-202402 |
| 往回EUROSTAT                                         | i.            |                                                 | 269,689,449,    | 741 | 283,977,182,636   | 287,479,319,905   | 2.7      | 2.9         | 3.0       | 5.3    | 1.2       | 198801-202402 |
| 燕兰 / ◘                                             |               |                                                 | 144,814,687,    | 304 | 160,231,247,741   | 146,637,424,679   | 1.4      | 1.6         | 1.5       | 10.6   | -8.5      | 198801-202402 |
| 意大利 / 日                                            |               |                                                 | 100,412,849,    | 558 | 107,459,525,459   | 109,404,703,793   | 1.0      | 1.1         | 1.1       | 7.0    | 1.8       | 198801-202402 |
| 00EE / 🖬                                           |               |                                                 | 109,168,892,    | 494 | 96,345,660,296    | 106,511,770,000   | 1.1      | 1.0         | 1.1       | -11.7  | 10.6      | 200001-202404 |
| 日本「日                                               |               |                                                 | 117,520,971,    | 784 | 107,804,849,698   | 105,424,794,305   | 1.2      | 1.1         | 1.1       | -8.3   | -2.2      | 199901-202403 |
| A MEUROSTAT                                        | I.            |                                                 | 101,164,589,    | 366 | 105,255,031,679   | 104,985,786,259   | 1.0      | 1.1         | 1.1       | 4.0    | -0.3      | 198801-202402 |
| 法国 / 🚺                                             |               |                                                 | 98,846,612,     | 680 | 103,332,851,275   | 103,357,787,930   | 1.0      | 1.1         | 1.1       | 4.5    | 0.0       | 200401-202403 |
| 中国香港 / Ø1                                          |               |                                                 | 103,307,321,    | 599 | 79,902,622,346    | 95,364,460,756    | 1.0      | 0.8         | 1.0       | -22.7  | 19.4      | 200301-202403 |
| <u> 王百可</u> / <b>ロ</b>                             |               |                                                 | 80,145,148,     | 603 | 87,524,756,140    | 93,282,526,844    | 0.8      | 0.9         | 1.0       | 9.2    | 6.6       | 201001-202402 |
| 中国香港再出口                                            | 1             |                                                 | 101,040,811,    | 330 | 76,682,490,058    | 92,150,550,324    | 1.0      | 0.8         | 1.0       | -24.1  | 20.2      | 200301-202403 |
| 加拿大/目                                              |               |                                                 | 86.031.387.     | 706 | 92 340 453 630    | 91 018 719 550    | 0.9      | 0.9         | 0.9       | 7.9    | .14       | 200501,202402 |

### 全部图标

点击后,国家条件为全部国家/地区,其它查询条件不变进行查询。

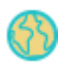

进口图标

点击后,贸易流条件为进口,其它查询条件不变进行查询。

# 

出口图标

点击后,贸易流条件为出口,其它查询条件不变进行查询。

## ٩

贸易平衡图标

点击后,贸易流条件为贸易平衡,其它查询条件不变进行查询。

# <u>⊼</u>ĭ∡

贸易总额图标

点击后,贸易流条件为贸易总额,其它查询条件不变进行查询。

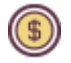

Excel 图标

点击后把当前查询数据结果生成 Excel 文件进行下载。

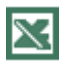

返回图标

返回上次查询结果。

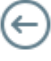